# **Direct Data Entry**

# **User Manual**

Rev 8 - 02/26/2010

The Ohio Department of Aging 50 W. Broad Street, 9th floor Columbus, OH 43215 (614) 466-5500, (800) 266-4346

# **Table of Contents**

| 1.  | System requirements1      |                                                            |      |  |  |  |  |  |  |  |
|-----|---------------------------|------------------------------------------------------------|------|--|--|--|--|--|--|--|
| 2.  | How to Login1             |                                                            |      |  |  |  |  |  |  |  |
| 3.  | Sess                      | ion timeout                                                | 1    |  |  |  |  |  |  |  |
| 4.  | Security Certificate      |                                                            |      |  |  |  |  |  |  |  |
|     | a)                        | Firefox                                                    | 2    |  |  |  |  |  |  |  |
|     | b)                        | Internet Explorer                                          | 3    |  |  |  |  |  |  |  |
| 5.  | Main                      | Maintenance and System Outages                             |      |  |  |  |  |  |  |  |
| 6.  | Forgotten password        |                                                            |      |  |  |  |  |  |  |  |
| 7.  | Forg                      | otten User Name                                            | 5    |  |  |  |  |  |  |  |
| 8.  | Who                       | to call for help                                           | 5    |  |  |  |  |  |  |  |
| 9.  | User                      | Roles                                                      | 5    |  |  |  |  |  |  |  |
|     | a)                        | PAA Administrator                                          | 5    |  |  |  |  |  |  |  |
|     | b)                        | PAA Operator                                               | 5    |  |  |  |  |  |  |  |
|     | c)                        | Provider Operator Invoice and Reports                      | 5    |  |  |  |  |  |  |  |
|     | d)                        | Provider Operator Reports only                             | 5    |  |  |  |  |  |  |  |
|     | e)                        | Fiscal Intermediary                                        | 5    |  |  |  |  |  |  |  |
| 10. | Menu                      | JS                                                         | 6    |  |  |  |  |  |  |  |
|     | a)                        | Invoices Screen                                            | 6    |  |  |  |  |  |  |  |
|     | b)                        | Reports Screen                                             | 6    |  |  |  |  |  |  |  |
|     | c)                        | Maintenance Screen                                         | 6    |  |  |  |  |  |  |  |
|     | d)                        | Print                                                      | 7    |  |  |  |  |  |  |  |
|     | e)                        | Logout                                                     | 7    |  |  |  |  |  |  |  |
| 11. | Invoi                     | ce Entry – PASSPORT                                        | 7    |  |  |  |  |  |  |  |
|     | a)                        | Start New Invoice – PAA Administrator or PAA Operator Role | 7    |  |  |  |  |  |  |  |
|     | b)                        | Start New Invoice – Provider Operator Role                 | 8    |  |  |  |  |  |  |  |
|     | c)                        | Enter Invoice Details – All Roles                          | 8    |  |  |  |  |  |  |  |
|     | d)                        | Next steps – All Roles                                     | . 12 |  |  |  |  |  |  |  |
| 12. | Invoi                     | ce Entry – CHOICES                                         | .12  |  |  |  |  |  |  |  |
|     | a)                        | Enter Invoice Details                                      | .12  |  |  |  |  |  |  |  |
|     | b)                        | Next steps                                                 | . 16 |  |  |  |  |  |  |  |
| 13. | Edit o                    | or Delete an Invoice                                       | .16  |  |  |  |  |  |  |  |
|     | a)                        | Remove/Delete Invoice                                      | . 16 |  |  |  |  |  |  |  |
|     | b)                        | Detail line Row Count                                      | . 16 |  |  |  |  |  |  |  |
|     | C)                        | Search Detail Lines                                        | . 17 |  |  |  |  |  |  |  |
|     | d)                        | Edit Units – PASSPORT Invoice                              | . 17 |  |  |  |  |  |  |  |
|     | e)                        | Edit Rates – PASSPORT Invoice                              | . 18 |  |  |  |  |  |  |  |
|     | f)                        | Edit Units and Rates – Choices Invoice                     | .18  |  |  |  |  |  |  |  |
|     | g)                        |                                                            | . 19 |  |  |  |  |  |  |  |
|     | h)<br>                    | Edit an Individual Detail Line – PASSPORT Invoice          | .19  |  |  |  |  |  |  |  |
|     | i)                        | Edit an Individual Line – Choices Invoice                  | .20  |  |  |  |  |  |  |  |
| 14. | Subn                      |                                                            | .21  |  |  |  |  |  |  |  |
| 15. | . Generate a Coversheet22 |                                                            |      |  |  |  |  |  |  |  |

# Direct Data Entry (DDE) User Manual

| 16. | Invoid | ce Status Views                                    | 23 |
|-----|--------|----------------------------------------------------|----|
|     | a)     | Invoices by Status score card                      | 23 |
|     | b)     | Invoice Views Available – PIMS and Choices         | 23 |
|     | c)     | Filter the List – Submitted Invoices only          | 24 |
| 17. | Repo   | rts                                                | 25 |
|     | a)     | Invoice Report                                     | 25 |
|     | b)     | Consumer List – PASSPORT or Choices                |    |
|     | c)     | Services List – PASSPORT and Choices               |    |
|     | d)     | Choices Provider List                              | 29 |
|     | e)     | Download Electronic Data Interchange (EDI) Reports | 29 |
|     | f)     | Usage Stats                                        | 31 |
| 18. | Maint  | enance                                             |    |
|     | a)     | Change My Password                                 |    |
|     | b)     | Change My Email Address                            |    |
|     | c)     | Research Assistant                                 |    |
|     | d)     | User Maintenance and Email Lists                   |    |

# Direct Data Entry (DDE) User Manual

| Date Updated | Ver | Description                                                                              | Contributors | Update Author |
|--------------|-----|------------------------------------------------------------------------------------------|--------------|---------------|
| 09/15/2006   | 1.0 | Initial Version                                                                          | ODA IT Dept. | C. Brickner   |
| 01/04/2007   | 2.0 | Program Changes                                                                          | ODA IT Dept. | C. Brickner   |
| 02/06/2007   | 3.0 | How to select a consumer in invoice entry                                                | ODA IT Dept. | C. Brickner   |
| 05/23/2007   | 4.0 | Choices added and other program changes                                                  | ODA IT Dept. | C. Brickner   |
| 05/23/2008   | 5.0 | Program enhancements                                                                     | ODA IT Dept. | C. Brickner   |
| 10/23/2008   | 6.0 | CHOICES cap increase                                                                     | ODA IT Dept. | C. Brickner   |
| 08/17/2009   | 7.0 | Update Security Certificate prompts and define<br>Status column on Invoice Report screen | ODA IT Dept. | C. Brickner   |
| 02/17/2010   | 8.0 | Choices billing changes                                                                  | ODA IT Dept. | C. Brickner   |

This page intentionally left blank.

The Direct Data Entry (DDE) billing system is one of the replacements for the Data Entry Module (DEM) currently used by many Pre-Admission Screening System Providing Options and Resources Today (PASSPORT) providers to enter and submit PASSPORT Information Management System (PIMS) invoices to PASSPORT Administrative Agencies (PAAs).

Changes/updates made in PIMS to a consumer will be reflected in DDE system the following day. Updates from PIMS to the DDE system are made nightly.

# 1. System requirements

The minimum PC requirements to utilize the DDE application are 512mb system memory and an operating system capable of running one of the following browser versions (or higher) with JavaScript enabled: Mozilla/4.0+, Mozilla/5.0+, MS Internet Explorer 6.0+, Gecko/20060728+, Firefox/1.5.0.6+.

# 2. How to Login

- a) Open a browser.
- b) In the address bar enter: https://dde.age.ohio.gov/
- c) Press enter. This site can be bookmarked.
- d) If prompted for a Security Certificate, proceed to Section 4. Security Certificate
- e) Enter your user name and password provided to you by your PASSPORT Administrative Agency. Press enter. Username and password are not case-sensitive. If prompted by the browser to save password, decline.
- f) If the user attempts to login with an invalid password and exceeds the number of attempts allowed by the system, the account will be disabled. Contact your PAA administrator regarding your account status.

| 🕲 Mozilla Firefox                                                                                                    |                                                                                                    |
|----------------------------------------------------------------------------------------------------|----------------------------------------------------------------------------------------------------|
| Eile Edit View Go Bookmarks Iools Help                                                                                                    |                                                                                                    |
| 💠 - 🍦 - 🎯 💿 🏠 🚔 🛕 https://dde.age.ohio.gov/pls/htmldb/f?p=dde                                                                                                    | <u>ê</u> ⊻ Ø ∞ <u>C</u> .                                                                                                    |
| 🐢 Getting Started 🔂 Latest Headlines                                                                                                    |                                                                                                    |
| Constant of the second of the second of | A for the DDE Application<br>into the live production<br>Dhio Department of Aging's<br>ce entry application.<br>It of Aging. Please enter your username and password |
| mansferring data non due age onto gov                                                                                                    | due.age.onio.gov                                                                                                    |

# 3. Session timeout

A user's session will timeout after 60 minutes of inactivity. If, for a period of time, you leave the DDE application alone or perform actions (ex: scrolling, entering data, reading a downloaded report) that does not generate a call to the server, the application logs you out and you will be prompted to log in again. A timer will appear on the screen and count down to inform the user when the session will expire. **Ex:** Your session will expire in 00:59:48.

# 4. Security Certificate

Always accept or install the website's security certificate when prompted by the web browser. It is a valid certificate issued from the State of Ohio's Office of Information Technology.

#### a) Firefox

(1) The "This Connection is Untrusted" screen will display.

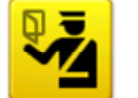

# This Connection is Untrusted

You have asked Firefox to connect securely to **dde.age.ohio.gov**, but we can't confirm that your connection is secure.

(2) Click "I Understand the Risks."

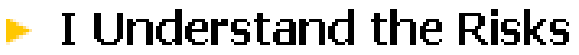

(3) Click "Add Exception."

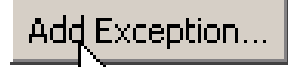

(4) Click "Confirm Security Exception" at the Add Security Exception screen.

| Add Security Exception                                                                                                    | ×                 |
|----------------------------------------------------------------------------------------------------|-------------------|
| You are about to override how Firefox identifies this site.<br>Legitimate banks, stores, and other public sites will not ask | c you to do this. |
| Server                                                                                                    | Get Certificate   |
| Certificate Status                                                                                                    |                   |
| This site attempts to identify itself with invalid information.                                                              | <u>⊻</u> iew      |
| Certificate is not trusted, because it hasn't been verified by a recognized auth                                             | hority.           |
|                                                                                                    |                   |
|                                                                                                    |                   |
|                                                                                                    |                   |
|                                                                                                    |                   |
|                                                                                                    |                   |
|                                                                                                    |                   |
| Permanently store this exception                                                                                             |                   |
|                                                                                                    | on Cancel         |

# 4. Security Certificate (cont'd.)

#### b) Internet Explorer

(1) The "There is a problem with this website's security certificate" screen will display.

| 00-       | • 🕖 https://dde.age.ohio.gov/                                                                                   |
|-----------|----------------------------------------------------------------------------------------------------|
| File Edit | View Favorites Tools Help                                                                                       |
| 🚖 🏟       | Certificate Error: Navigation Blocked                                                                           |
| 8         | There is a problem with this website's security certificate.                                                    |
|           | The security certificate presented by this website was not issued by a trusted certificate authority.           |
|           | Security certificate problems may indicate an attempt to fool you or intercept any data you send to the server. |
|           | We recommend that you close this webpage and do not continue to this website.                                   |
|           | 🔮 Click here to close this webpage.                                                                             |
|           | 😵 Continue to this website (not recommended).                                                                   |
|           |                                                                                                    |

(2) Click "Continue to this website."

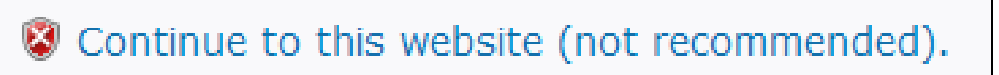

(3) Click "Certificate Error" in the upper right hand corner.

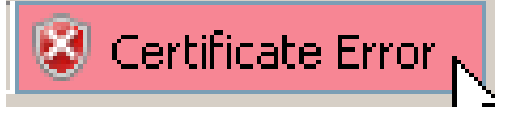

(4) Click "View Certificates" at the Untrusted Certificate screen.

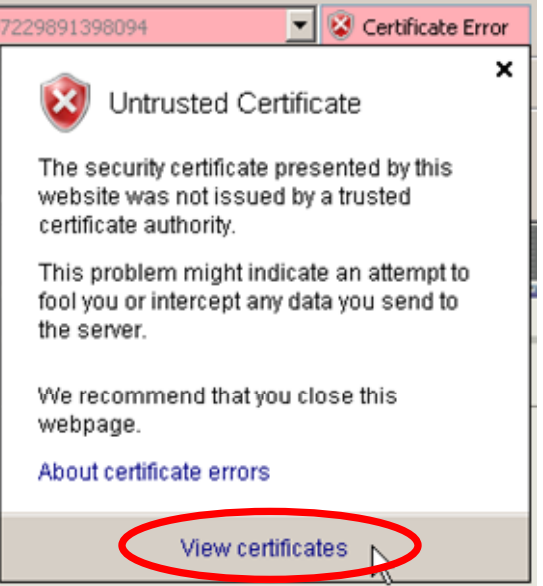

# 4. Security Certificate (cont'd.)

- b) Internet Explorer (cont'd.)
  - (5) <u>Click "Install Certificate" at the Certificate window.</u>

| Certifi | cate                                                                                                    |            |                         | N N   |          | ? | × |  |  |
|---------|----------------------------------------------------------------------------------------------------|------------|-------------------------|-------|----------|---|---|--|--|
| Gene    | eral Details Cer                                                                                                    | tification | Path                    | hi    | Ś        |   |   |  |  |
|         | Eertificat                                                                                                    | e Inforn   | nation                  |       |          |   |   |  |  |
|         | This CA Root certificate is not trusted. To enable trust,<br>install this certificate in the Trusted Root Certification<br>Authorities store. |            |                         |       |          |   |   |  |  |
|         |                                                                                                    |            |                         |       |          |   |   |  |  |
|         | Tecued to:                                                                                                    | ddo pao    | obio gou                |       |          |   |   |  |  |
|         | Issued by:                                                                                                    | dde.age    | .ohio.gov               |       |          |   |   |  |  |
|         | Valid from                                                                                                    | 10/13/20   | 06 <b>to</b> 10/10/2016 |       |          |   |   |  |  |
|         |                                                                                                    |            |                         |       |          |   |   |  |  |
|         |                                                                                                    | <          | Install Certificate     | Issur | Statemen | t |   |  |  |
|         |                                                                                                    |            |                         |       | ОК       |   |   |  |  |

- (6) Click "Next" at the Certificate Import Wizard window.
- (7) Click "Next" at the Automatically select the certificate store based on the type of certificate prompt.
- (8) Click "Finish" at the Completing the Certificate Import Wizard window.
- (9) Click "Yes" at the Security Warning window.

| Security \ | Yarning 🛛 🔀                                                                                                    |
|------------|----------------------------------------------------------------------------------------------------|
| 1          | You are about to install a certificate from a certification authority (CA) claiming to represent:                                                                                                    |
|            | dde.age.ohio.gov                                                                                                    |
|            | Windows cannot validate that the certificate is actually from "dde.age.ohio.gov". You should confirm its origin by contacting "dde.age.ohio.gov". The following number will assist you in this process:                                            |
|            | Thumbprint (sha1): 067BA924 3603086F DADC797A 964CEAB6 4626FD65                                                                                                    |
|            | Warning:<br>If you install this root certificate, Windows will automatically trust any certificate issued by this CA. Installing a<br>certificate with an unconfirmed thumbprint is a security risk. If you click "Yes" you acknowledge this risk. |
|            | Do you want to install this certificate?                                                                                                    |
|            | Yes No                                                                                                    |

(10)Click "Ok" at The import was successful prompt.

(11)Click Ok to close the Certificate window.

# 5. Maintenance and System Outages

- When the DDE application is unavailable for maintenance, the screen will display: *The DDE is currently unavailable while maintenance is being performed. Please try again in 30 minutes.*
- If there is a system outage and the application is unavailable, the screen will display: Page not found or Service Temporarily Unavailable. The server is temporarily unable to service your request due to maintenance downtime or capacity problems. Please try again later.

# 6. Forgotten password

- a) Type in your User Name then click, Forgot my password.
- b) The password will be sent to the email address associated with the User Name profile. A deactivated account cannot request their password to be reset.

# 7. Forgotten User Name

Contact your PAA for a forgotten User Name.

# 8. Who to call for help

Contact your PAA for assistance with the application.

# 9. User Roles

- There are five roles available in DDE. Your role is determined by your PAA.
- Once logged in, the options available and the data displayed will vary depending on your Role ID.
- The screen will indicate in green text your login Role ID.
   Ex: Welcome 6vkorteprov, you are logged on and working as a Provider Operator.

#### a) PAA Administrator

• Controls accounts created under specific PAA and can perform data entry and view reports for provider operators within PAA.

#### b) PAA Operator

- Performs data entry and view reports for provider operators within PAA.
- c) Provider Operator Invoice and Reports
  - Performs data entry and can generate reports for their authorized locations in a PAA.
- d) Provider Operator Reports only
  - Generates reports for their authorized locations in a PAA.
- e) Fiscal Intermediary
  - Performs CHOICES data entry and can generate reports for their authorized PAA.

# 10. Menus

## a) Invoices Screen

The options available and the data displayed are based on your role in DDE.

| Invoices Screen     | Invoice<br>Status | Choices<br>Invoice Entry | Work As a<br>Provider |
|---------------------|-------------------|--------------------------|-----------------------|
| PAA Administrator * | Х                 | X **                     | Х                     |
| PAA Operator *      | Х                 | X **                     | Х                     |
| Fiscal Intermediary | Х                 | X **                     |                       |
| Provider Operator   | Х                 | X ***                    |                       |

\* To start an invoice, these Roles must work on behalf of a provider.

\*\* Able to invoice Choices services on behalf of all providers.

\*\*\* Choices Invoice Entry screen only displays the provider operator's Choices consumers.

#### b) Reports Screen

The options available and the data displayed are based on your role in DDE.

| Reports Screen                    | Invoice<br>Report | Consumer<br>List | Services<br>List | Choices<br>Provider<br>List | Download<br>EDI<br>Reports | Usage<br>stats** |
|-----------------------------------|-------------------|------------------|------------------|-----------------------------|----------------------------|------------------|
| PAA Administrator *               | Х                 | Х                | Х                | Х                           | Х                          | Х                |
| PAA Operator *                    | Х                 | Х                | Х                | Х                           | Х                          |                  |
| Fiscal Intermediary               | Х                 | Х                | Х                | Х                           |                            |                  |
| Provider Operator                 | Х                 | Х                | Х                |                             | Х                          |                  |
| Provider Operator<br>Reports Only |                   |                  |                  |                             | Х                          |                  |

\* To view the Consumer List, Services List and Download Electronic Data Interchange (EDI) Reports, these Roles must work on behalf of a provider.

\*\* This function is covered in detail in the PAA Administrator Role User Maintenance Manual.

#### c) Maintenance Screen

The options available and the data displayed are based on your role in DDE.

| Maintenance<br>Screen             | Change My<br>Password | Change my<br>Email<br>Address | Research<br>Assistant | Email<br>Lists ** | User<br>Maintenance ** |
|-----------------------------------|-----------------------|-------------------------------|-----------------------|-------------------|------------------------|
| PAA Administrator                 | Х                     | Х                             | Х                     | Х                 | Х                      |
| PAA Operator                      | Х                     | Х                             | Х                     |                   |                        |
| Fiscal Intermediary               | Х                     | Х                             |                       |                   |                        |
| Provider Operator                 | Х                     | Х                             |                       |                   |                        |
| Provider Operator<br>Reports Only | х                     | Х                             |                       |                   |                        |

\*\* These functions are covered in detail in the PAA Administrator Role User Maintenance Manual.

#### 10. Menus (cont'd.)

- d) Print
  - (1) Print option is available for All Roles.
  - (2) **Click Print** (button located in upper right hand corner of screen) to convert the information on the page to a printer friendly view.
  - (3) **Click File** (in IE7 it might be necessary to press the Alt key to display the browser's main menu), select **Print**. Confirm the Printer, click Ok.
  - (4) Click the browser's Back button to return to the application.

#### e) Logout

- (1) Logout is available for All Roles.
- (2) Click Logout (button located in upper right hand corner of screen) to end the session.

# **11. Invoice Entry – PASSPORT**

To enter a PASSPORT invoice you must be logged in as a Provider Operator, a PAA Administrator or PAA Operator working on behalf of a provider location.

**NOTE:** Changes/updates made in PIMS to a consumer will be reflected in DDE system the following day. Updates from PIMS to the DDE system are made nightly.

#### a) Start New Invoice – PAA Administrator or PAA Operator Role

The PAA shall only enter an invoice on behalf of a provider once the provider has submitted the invoice to the PAA in paper form. At no time shall a PAA enter an invoice into the DDE application for a provider until receipt of this paper invoice.

- (1) Login as PAA Administrator or PAA Operator.
- (2) From the Invoices screen, click Work as a Provider.
- (3) The first 25 rows of provider names will display.

| * Operator Report |       |                                                    |                                           |                             |               |  |  |  |  |
|-------------------|-------|----------------------------------------------------|-------------------------------------------|-----------------------------|---------------|--|--|--|--|
| Search Text Gear  |       |                                                    |                                           |                             |               |  |  |  |  |
|                   |       |                                                    |                                           |                             | 1 - 25 Next 💴 |  |  |  |  |
| Username 🛓        | PAA   | <u>Name</u>                                        | Company                                   | email                       | Work Phone    |  |  |  |  |
| 1odokey           | PAA 6 | Okey Dokey                                         | Almost Family                             | okey@dokey.com              | 5135551212    |  |  |  |  |
| 6aahmed           | PAA 6 | Ahmed Ahmed Asakir Medical Transportation          | Asakir Medical Transportation             | ahmed1499@hotmail.com       | -             |  |  |  |  |
| 6abrown           | PAA 6 | Alesha Brown Msi/Medical Supply Inc.               | MSI/Medical Supply Inc.                   | abrown@rpromise.com         | -             |  |  |  |  |
| 6adiini           | PAA 6 | Abdikani Diini                                     | Columbus Global Home Health Services Inc. | cghhs@insight.rr.com        | 614-337-2580  |  |  |  |  |
| 6ahoge            | PAA 6 | Anita Hoge Arlingworth Health Inc.                 | Arlingworth Health Inc.                   | ahh@capitalhs.com           | -             |  |  |  |  |
| 6ahurre           | PAA 6 | Adam Hurre Franklin Transportation Resources, Ince | Franklin Transportation Resources, Ince   | daale0101@yahoo.com         | -             |  |  |  |  |
| 6akaib            | PAA 6 | Ashley Kaib Embrace Home Healthcare, Llc.          | Embrace Home Healthcare, LLC.             | embrace4@sbcglobal.net      | -             |  |  |  |  |
| 6akotee           | PAA 6 | Agustin Kotee Arrowlink Transport, Inc.            | Arrowlink Transport, Inc.                 | info@arrowlinktransport.com | -             |  |  |  |  |

- (4) Click Next to display the next series of rows, click Previous to go back a series of rows.
- (5) Click a column heading to sort in ascending or descending order.

- a) Start New Invoice PAA Administrator or PAA Operator Role (cont'd.)
  - (6) To search for a Provider:
    - i. Enter a search string in the Search Text text box.
    - ii. **Click Search**. Select a name from the list that populates. If necessary, **click Clear** to clear the text box and display the entire list.

| Search Text ka  |       | <u>S</u> earch Clea <u>r</u>              |                                           |                                  |
|-----------------|-------|-------------------------------------------|-------------------------------------------|----------------------------------|
| <u>Username</u> | PAA   | Name 🔺                                    | <u>Company</u>                            | email                            |
| 6adiini         | PAA 6 | Abdi <mark>ka</mark> ni Diini             | Columbus Global Home Health Services Inc. | cghhs@insight.rr.com             |
| 6akaib          | PAA 6 | Ashley Kaib Embrace Home Healthcare, Llc. | Embrace Home Healthcare, LLC.             | embrace4@sbcglobal.net           |
| 6cokafor        | PAA 6 | Chuck Okafor Able Health Care, Inc. Plus  | Able Health Care, Inc. Plus               | ablesup@aol.com                  |
| 6kballard       | PAA 6 | Karen Ballard                             | Tender Nursing Care, Inc.                 | karen7668@sbcglobal.net          |
| 6kburton        | PAA 6 | Karen Burton                              | Star Home Care                            | karenb@starservices.org          |
| 6krobinson      | PAA 6 | Karen Robinson American Nursing Care      | American Nursing Care                     | karen_robinson@chs.trihealth.com |

- (7) Select a name. The application will indicate the Username you are working on behalf of. Welcome 6dbrownoper, you are registered as a PAA Operator working on behalf of 6adiini
- (8) Click Start a New Invoice and go to Section 11. c) Enter Invoice Details All Roles.
- (9) Click Work As Myself to logout of the provider location you are working on behalf of.

#### b) Start New Invoice – Provider Operator Role

- (1) Login as Provider Operator.
- (2) Click Start a New Invoice and go to Section 11. c) Enter Invoice Details All Roles.

#### c) Enter Invoice Details - All Roles

- (1) User is logged in as a Provider Operator, a PAA Admin or PAA Operator working on behalf of a provider location.
- (2) From the Invoices screen, click Start a New Invoice. The blank Invoice Entry screen appears.

| INVOICES REPORTS MAINTENANCE    |                      |                                 |              | PRIN         | T LOGOUT         |
|---------------------------------|----------------------|---------------------------------|--------------|--------------|------------------|
| INVOICE STATUS INVOICE ENTRY    |                      |                                 |              |              |                  |
|                                 | Wel                  | come 6jfleckprov, you are logge | ed on and wo | rking as a P | rovider Operator |
|                                 |                      |                                 |              |              |                  |
| » Invoice Information           |                      |                                 |              |              |                  |
| Provider Best Nursing Care Inc. | Location ID 50136429 | Agency PAA 6                    | Previous     | s Current    | Next             |
|                                 | Invoice Total \$0.00 | Detail Count 0                  | (9) 🖌        | August 20    | 006              |
| (4)                             |                      |                                 | SUN MON      | TUE WED T    | HU FRI SAT       |
| <u>C</u> onsumer                | ervice Code          | Passthree Units / Amount        | 30 31        |              |                  |
|                                 | □ (7)                | N (8)                           | 06 07        | 08 09 /      | 10 11 12         |
| Comment about this line item:   |                      |                                 | 13 14        | 15 16 1      | 17 18 19         |
|                                 |                      |                                 | 20 21        | 22 23 2      | 24 25 26         |
| 001512                          |                      | (11) Add Service(s)             |              |              |                  |
|                                 |                      |                                 |              |              |                  |
|                                 |                      |                                 |              |              |                  |

- c) Enter Invoice Details All Roles (cont'd.)
  - (3) Invoice #: Enter an invoice number. Character limit is 10 characters.
  - (4) **Invoice Comments:** If necessary, enter a comment to describe the invoice.
  - (5) Consumer:
    - i. Click the Consumer list icon to populate a list of consumers. The consumers listed are specific to the Location ID logged in as.
      - An "A" after a name is a consumer with an active Service Plan. These are sorted first.
      - A "D" after a name is a consumer with an Inactive Service Plan.
    - To select individual (non-adjacent) consumer(s), hold the ii CTRL key down and left click on the consumer's name.
    - iii. To select a range (group) of consumers, left click on the first name of the range then hold down the left mouse button and drag the cursor to the last name of the range. Release the mouse button.

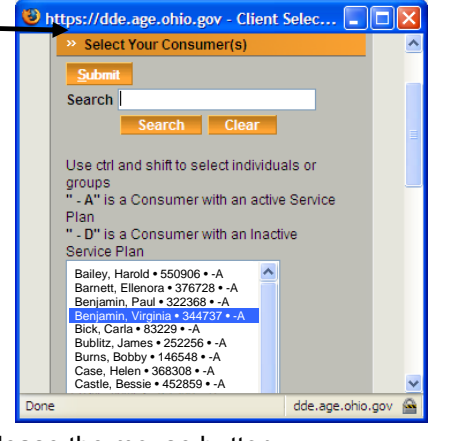

- iv. To Search for a consumer, type a search string in the Search text box, click Search.
- Click Submit to add the selected consumer(s) to invoice. v.

#### OR

OR

vi. Use auto complete feature. In Consumer text box type any part of the consumers first, last name or consumer number. Select consumer from list that populates.

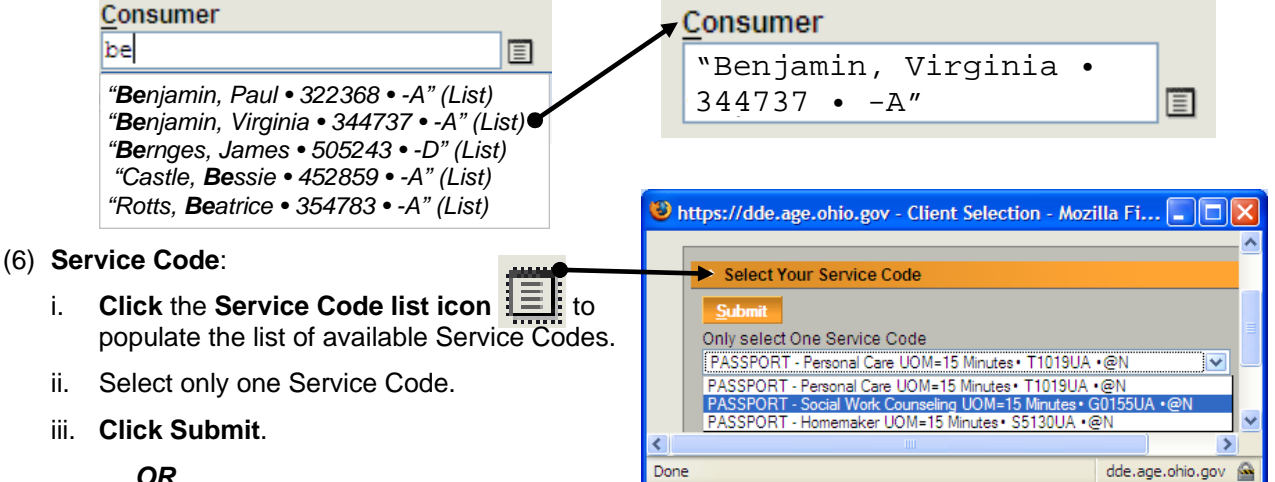

iv. Use auto complete feature. Type the first characters(s) of service code description or service code number. Select service code from list that populates. Displayed will be a description of service code, unit of measure, service code number and if it is a Passthru or not – @N or @Y

| Service Code                      | Passthru Units / Amoun         | Service Code               |
|-----------------------------------|--------------------------------|----------------------------|
| p [                               |                                | PASSPORT - Social Work     |
| "PASSPORT - Homemaker UOM=15      | Minutes• S5130UA •@N'' (List)  | Counseling UOM=15 Minutes. |
| "PASSPORT - Personal Care UOM=1   | 5 Minutes• T1019UA •@N" (List) | G0155UA •@N                |
| "PASSPORT - Social Work Counselin | g UOM=15 Minutes• G0155UA •@N  | I" (List)                  |

c). Enter Invoice Details – All Roles (cont'd.)

#### (7) Passthru:

- i. User cannot change Passthru code. Value is based on Service Code selected.
- ii. If you attempt to change Passthru code, an error will appear. http://soccl109.odn.state.oh.us:7777

| <u>.</u> | You cannot select Passthru, it is here as display only. It is based on the value you selected for<br>Service Code. |
|----------|----------------------------------------------------------------------------------------------------|
|          | ОК                                                                                                    |

#### (8) Units/Amount:

i. When the service code is a non-passthru (**Passthru = N**), **enter a whole number** (positive or negative). Amounts do not appear for non-passthru services. Amounts will be applied when the PASSPORT agency receives the invoice.

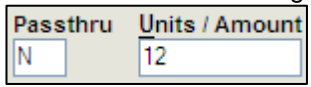

ii. When the service code is a passthru (**Passthru = Y**), enter appropriate dollar amount for the passthru services.

| Passthru | Units / Amount |  |  |  |  |  |
|----------|----------------|--|--|--|--|--|
| Y        | 9.50           |  |  |  |  |  |

iii. If an incorrect value is entered, an error message will appear:

1 error has occurred
 Units/Amount must be entered as whole numbers (positive or negative). Partial units (decimals or fractions) are not permitted by rule.
 Please correct the "Units/Amount" field and then resubmit

#### (9) Service Date(s):

i. At least one Service Date must be selected from the calendar.

|    | Prev     | vious |     | Curre | nt  | <u>N</u> ext |     | Pre                   | evious |              | Curre | nt                  | <u>N</u> ext |     | Pre     | evious   |          | Curre               | nt                  | <u>N</u> ext |         |
|----|----------|-------|-----|-------|-----|--------------|-----|-----------------------|--------|--------------|-------|---------------------|--------------|-----|---------|----------|----------|---------------------|---------------------|--------------|---------|
|    |          |       | Jun | e 2   | 009 |              |     |                       |        | Jul          | y 20  | 09                  |              |     |         | A        | ug       | ust                 | 200                 | 9            |         |
| SI | UN N     | NON   | TUE | WED   | THU | FRI          | SAT | SUN                   | MON    | TUE          | WED   | THU                 | FRI          | SAT | SUN     | MON      |          |                     |                     |              | SAT     |
| 3  | 1        | 01    | 02  | 03    | 04  | 05           | 08  | 28                    |        |              | 01    | 02                  | 03           | 04  | 26      |          |          |                     |                     |              | 01<br>🔽 |
|    | l        |       |     |       |     |              |     |                       |        |              |       |                     |              |     | 02      | 03       | 04       | 05                  | 06                  | 07           | 08      |
|    | 7        | 08    | 09  | 10    | 11  | 12           | 13  | 05                    | 06     | 07           | 08    | 09                  | 10           | 11  |         |          | <        |                     | $\checkmark$        |              | ✓       |
|    |          |       | <   |       |     | $\checkmark$ |     | $\mathbf{\mathbf{v}}$ |        | $\checkmark$ |       | <ul><li>✓</li></ul> |              |     | 09      | 10       | 11       | 12                  | 13                  | 14           | 15      |
| 1  | 4        | 15    | 16  | 17    | 18  | 19           | 20  | 12                    | 13     | 14           | 15    | 16                  | 17           | 18  |         | ✓        | ✓        | <ul><li>✓</li></ul> | <ul><li>✓</li></ul> |              | ✓       |
|    | ]        |       |     | ✓     |     |              | ✓   |                       |        | ✓            |       | ✓                   |              |     | 16      | 17       | 18       | 19                  | 20                  | 21           | 22      |
| 2  | 1        | 22    | 23  | 24    | 25  | 26           | 27  | 19                    | 20     | 21           | 22    | 23                  | 24           | 25  |         | <b>V</b> | <b>V</b> |                     | ▼                   |              |         |
|    | ] [      | ✓     |     |       | ✓   |              |     |                       |        | ✓            |       | ✓                   |              |     | 23      | 24       | 25       | 20                  | 27                  | 28           | 29      |
| 2  | 8<br>] [ | 29    | 30  |       | 02  | 03           |     | 26<br>🔽               | 27     | 28<br>🔽      | 29    | 30<br>🔽             | 31           |     | 30<br>🔽 | 31       | 01       | 02                  | 03                  | 04           | 05      |

- c). Enter Invoice Details All Roles (cont'd.)
  - (9) Service Date(s) (cont'd.)
    - ii. Click Previous to display the previous month, click Current to display the current month and click Next to display the next month.
    - iii. Date(s) can be selected by:
      - Clicking the check box under the date to select an individual day or days
      - Clicking the name of the week (Sun, Mon, etc.) to select all those days for the month
      - Clicking the month to select all the days in that month
    - iv. Date(s) can be de-selected by:
      - Clicking the checkmark on the individual date(s)
      - Clicking the name of the week
      - Clicking the month
  - (10)**Comment about this line item**: If necessary, type a comment about this service code. Limit of 512 characters.

| - |                                           |
|---|-------------------------------------------|
|   | C <u>o</u> mment about this line item:    |
|   | Create a comment about this service code. |
|   |                                           |
|   | 12-4512                                   |
|   | 4301512                                   |

#### (11)Add Service(s):

- i. Click Add Service(s), After consumer(s), service code, date(s) and comments are selected/entered.
- ii. This will populate the Detail Lines section and a confirmation will be generated by the system: Detail record(s) added successfully.
- Once Add Service(s) is clicked, an invoice draft is automatically saved in the system and added to the "Invoices in Progress" list, and remains in "Invoices in Progress" status until submitted.

#### (12) Detail Lines:

- i. Invoice Detail Lines section is group and sorted by consumer.
- ii. For performance purposes, 200 rows is the maximum number of detail lines that will display during invoice entry.

| » Detail lines u      | » Detail lines under Invoice FEB2008                     |                        |           |                                       |    |        |       |                             |                           |  |
|-----------------------|----------------------------------------------------------|------------------------|-----------|---------------------------------------|----|--------|-------|-----------------------------|---------------------------|--|
| Delete Check          | Delete Checked Lines Update Units/Rate for Checked Lines |                        |           |                                       |    |        |       |                             |                           |  |
| New                   | New Unit(s) New Rate                                     |                        |           |                                       |    |        |       |                             |                           |  |
|                       | Search                                                   |                        | Search    | Clear                                 |    |        | Ro    | w Count 15 V<br>15 30<br>50 | View All Rows 1 - 8       |  |
| Barker, Early         | - 298380                                                 |                        |           |                                       |    |        |       | 200                         |                           |  |
| Edit                  | Delete                                                   | Client                 | Date      |                                       | PT |        |       | Amount Billed               | Comments                  |  |
| edit                  |                                                          | Barker, Early - 298380 | 11-FEB-08 | PASSPORT - Personal Care -<br>T1019UA | N  |        | 3     | \$0.00                      | -                         |  |
| edit                  |                                                          | Barker, Early - 298380 | 13-FEB-08 | PASSPORT - Personal Care -<br>T1019UA | N  |        | 3     | \$0.00                      | -                         |  |
| Client Name<br>Total: |                                                          |                        |           |                                       |    |        | 6     | \$0.00                      |                           |  |
| Brown, Anona          | - 83506                                                  |                        |           |                                       |    |        |       |                             |                           |  |
| Edit                  | Delete                                                   | Client                 | Date      | Service Code Info                     | PT | Update | Units | Amount Billed               |                           |  |
| edit                  |                                                          | Brown, Anona - 83506   | 06-FEB-08 | PASSPORT - Personal Care -<br>T1019UA | Ν  |        | 5     | \$0.00                      | Services for<br>consumer. |  |
| edit                  |                                                          | Brown, Anona - 83506   | 13-FEB-08 | PASSPORT - Personal Care -<br>T1019UA | Ν  |        | 5     | \$0.00                      | Services for<br>consumer. |  |
| edit                  |                                                          | Brown, Anona - 83506   | 27-FEB-08 | PASSPORT - Personal Care -<br>T1019UA | N  |        | 5     | \$0.00                      | Services for<br>consumer. |  |
| Client Name<br>Total: |                                                          |                        |           |                                       |    |        | 15    | \$0.00                      |                           |  |

- c). Enter Invoice Details All Roles (cont'd.)
  - (12)Detail Lines (cont'd.)
    - i. **Click View All Rows** to see all Detail Lines for the invoice. This will take you to another screen displaying all details for the invoice.
    - ii. Click Edit this Invoice to return to invoice entry screen.

(13)Repeat steps (5) thru (11) to bill for additional service(s) for a consumer(s) on same invoice.

#### d) Next steps - All Roles

(1) **Submit the invoice**. Proceed to Section 14. Submit Invoice.

OR

(2) Edit the invoice before submitting. Proceed to Section 13. Edit or Delete an Invoice.

OR

(3) Stop and finish the invoice later. Once Add Service(s) is clicked or when an action/modification is made to the invoice, an invoice draft is saved and added to the "Invoices in Progress" list. Proceed to Section 16. Invoice Status Views.

#### OR

(4) **Delete the invoice**, if it was started it error. If necessary, edit the invoice (see Section 13) and **click Remove Invoice**.

# 12. Invoice Entry – CHOICES

#### a) Enter Invoice Details

- User is logged in as a PAA Administrator, PAA Operator, Fiscal Intermediary (these roles can invoice Choices services on behalf of all providers) or Provider Operator (Choices Invoice Entry screen only displays the provider's Choices consumers).
- (2) From the Invoices screen, click CHOICES Invoice Entry. Blank invoice Entry screen appears.

|                                                                  | wc                 | ORK AS MYS       | ELF                | PRINT                       | LOGO             | UT |
|------------------------------------------------------------------|--------------------|------------------|--------------------|-----------------------------|------------------|----|
| INVOICE STATUS CHOICES INVOICE ENTRY WORK AS A PROVIDER          |                    |                  |                    |                             |                  |    |
| Your session will expire in 00:57:03 Welcome 4cbnc               | ckner, you are log | ged on and       | working            | as a PAA                    | Administrato     | r  |
| » Invoice Information                                            |                    | ×                | _                  |                             |                  |    |
| Agency PAA 4  Invoice #  Invoice Total \$0.00                    | Detail Count 0     | (13) <u>Prev</u> | <sup>ious</sup> Ap | Curren <u>t</u><br>ril 2007 | Next             |    |
| Invoice Comments                                                 |                    | SUN 1<br>01      | NON TUE            | WED THU<br>04 05            | FRI SAT<br>06 07 |    |
| Consumer Service Code (B) Provider(s)<br>select Consumer and Set | rvice-             | 08               | 09 10              | 11 12                       | 13 14            |    |
| (5)-clear all-                                                   |                    | 15               | 16 17              | 18 19                       | 20 21            |    |
| Units (10) Amount (12) Comment about this line item:             |                    | 22               | 23 24              | 25 28                       | 27 28            |    |
| 0 of 512                                                         |                    | 29               | 30 01              | 02 03                       | 04 05            |    |
| (14)                                                             | Add Service(s)     |                  |                    |                             |                  |    |

- (3) Invoice #: Enter an invoice number. Limit is 10 characters.
- (4) **Invoice Comments**: If necessary, enter a comment to describe the invoice.

#### 12. Invoice Entry – CHOICES (cont'd.)

- a) Enter Invoice Details (cont'd.)
  - (5) Clear All: Click –clear all– to clear all entries in the Invoice Information area.
  - (6) Consumer:
    - i. Click the Consumer List icon to populate a list of consumers. The consumers listed are specific to the PAA or provider operator.
    - ii. To Search for a consumer, type a search string in the Search text box, click Search.
    - Select only one consumer and click Submit. If you attempt to select more than one, an error message will be returned.

| > » Select A Choices Consumer                                                                                                    |
|----------------------------------------------------------------------------------------------------|
| Submit                                                                                                    |
| Search                                                                                                    |
| Search Clear                                                                                                    |
| Bailey, Harold • 550906 • -A<br>Barnett, Ellenora • 376728 • -A<br>Benjamin, Paul • 322368 • -A<br>Benjamin, Virginia • 344737 • -A<br>Bick, Carla • 83229 • -A |
| Alexander; Elizabeth~139584~                                                                                                    |

#### OR

iv. Use the auto complete feature. In the Consumer text box, type any part of the consumers first or last name or consumer number. Select the consumer from the list that populates.

|                                                                                                    | <u>Consumer</u>                       |  |
|----------------------------------------------------------------------------------------------------|---------------------------------------|--|
| ▶e <br><b>"Be</b> njamin, Paul • 322368 • -A" (List)<br><b>"Be</b> njamin, Virginia • 344737 • -A" (List) | "Benjamin, Virginia •<br>344737 • -A" |  |

#### (7) Service Code:

- i. A list of valid Service Codes display based on the consumer selected.
- ii. Select only one valid Service Code from the populated list.

| Consumer                           | Service Code                                                          |
|------------------------------------|-----------------------------------------------------------------------|
| "Benjamin, Virginia • 344737 • -A" | -select a Service-                                                    |
| -clear all-                        | HCAS: -T2025UBU2, UOM:15 Minutes<br>HCAS: Hour unit -T2025UBU3, UOM:H |

#### (8) Provider(s):

PAA Administrator, PAA Operator, Fiscal Intermediary Roles:

- i. A list of valid Providers displays based on the valid Service Code and Consumer selected. Selecting a different Service Code may result in additional/different Provider(s) to display.
- ii. **Select** at least **one valid Provider** from the list provided. More than one valid Provider can be selected.

| Service Code                      | Provider(s)                |
|-----------------------------------|----------------------------|
| -select a Service-                | Angale D. Bertun-533107615 |
| HCAS: -T2025UBU2, UOM:15 Minutes  | Lorie J. Jackson-216137171 |
| HCAS: Hour unit -T2025UBU3, UOM:H | Lurra L. Bexton-38416630   |

#### Provider Operator Role:

- iii. When logged in as a Provider Operator role, only the provider's location displays as a valid selection.
- iv. Select Provider.

| Service Code                     | Provider(s)                     |
|----------------------------------|---------------------------------|
| -select a Service-               | -Select the provider(s)-        |
| HCAS: -T2025UBU2, UOM:15 Minutes | Health Care & Medical-176383826 |
|                                  |                                 |

# 12. Invoice Entry - CHOICES (cont'd.)

- a) Enter Invoice Details (cont'd.)
  - (9) Units:
    - i. Enter Units of service provided to the Consumer by the selected Provider(s).
    - ii. If more than one Provider is selected, Units are applied to each Provider at amount entered in this field.

#### (10)Amount and Rate:

i. Enter total Amount (Units times Rate) that is to be paid to the Provider(s) for the selected Service for Units entered. This is a daily "Amount" and will be carried over to all Service Dates selected in the calendar.

| Units | Rate             |
|-------|------------------|
| 4     | 7.82             |
|       | Amount: \$ 31.28 |

- ii. If more than one Provider is selected, the Amount is applied to each Provider selected.
- iii. **Rate cap is \$39.78**. If the calculated rate exceeds the \$39.78 cap, an error message will display. Correct the rate entered.

| Units Rate 45.99 T | 1 error has occurred                                                      |
|--------------------|---------------------------------------------------------------------------|
| Amount: \$ 137.97  | he entered rate of 45.99 exceeds the current ODA maximum rate of \$39.78. |

#### (11)**Comment about this line item**:

If necessary, type a comment about this service code. Limit of 512 characters.

#### (12)Service Date(s):

i. At least one Service Date must be selected from the calendar.

| Pre | Previous Current Next |     |                     |     |     | Previous Current Next |                     |     |      |     | Previous Current Next |     |             |                                                                                                    |                     |                                                                                                    |    |    |                     |         |
|-----|-----------------------|-----|---------------------|-----|-----|-----------------------|---------------------|-----|------|-----|-----------------------|-----|-------------|----------------------------------------------------------------------------------------------------|---------------------|----------------------------------------------------------------------------------------------------|----|----|---------------------|---------|
|     | June 2009             |     |                     |     |     |                       |                     | Jul | y 20 | 09  |                       |     | August 2009 |                                                                                                    |                     |                                                                                                    |    |    |                     |         |
| SUN | MON                   | TUE | WED                 | тни | FRI | SAT                   | SUN                 | MON | TUE  | WED | THU                   | FRI | SAT         | SUN                                                                                                    | MON                 |                                                                                                    |    |    |                     | SAT     |
| 31  | 01                    | 02  | 03                  | 04  | 05  | 06                    | 28                  |     |      | 01  | 02                    | 03  | 04          | 26                                                                                                    |                     |                                                                                                    |    |    |                     | 01      |
|     |                       |     |                     |     |     |                       |                     | _   | _    |     |                       |     |             | 02                                                                                                    | 03                  | 04                                                                                                    | 05 | 06 | 07                  | 08      |
| 07  | 08                    | 09  | 10                  | 11  | 12  | 13                    | 05                  | 06  | 07   | 08  | 09                    | 10  | 11          | Image: A start a start a st | <ul><li>✓</li></ul> | <ul><li>✓</li></ul>                                                                                                    | ✓  | ✓  | <b>~</b>            |         |
|     |                       | <   |                     |     |     |                       |                     |     |      |     | <ul><li>✓</li></ul>   |     |             | 09                                                                                                    | 10                  | 11                                                                                                    | 12 | 13 | 14                  | 15      |
| 14  | 15                    | 16  | 17                  | 18  | 19  | 20                    | 12                  | 13  | 14   | 15  | 16                    | 17  | 18          |                                                                                                    | ✓                   | Image: A start and a start a start |    | ✓  | <ul><li>✓</li></ul> |         |
|     |                       |     | <ul><li>✓</li></ul> |     |     |                       | ✓                   |     | ✓    |     | ✓                     |     |             | 16                                                                                                    | 17                  | 18                                                                                                    | 19 | 20 | 21                  | 22      |
| 21  | 22                    | 23  | 24                  | 25  | 26  | 27                    | 19                  | 20  | 21   | 22  | 23                    | 24  | 25          |                                                                                                    |                     |                                                                                                    |    |    |                     |         |
|     |                       |     |                     | ✓   |     |                       |                     |     | ✓    |     | ✓                     |     |             | 23                                                                                                    | 24                  | 25                                                                                                    | 26 | 27 | 28                  | 29<br>🔽 |
| 28  | 29                    | 30  |                     | 02  | 03  |                       | 26                  | 27  | 28   | 29  | 30                    | 31  |             | 30                                                                                                    | 31                  | 01                                                                                                    | 02 | 03 | 04                  | 05      |
|     |                       |     |                     |     |     |                       | <ul><li>✓</li></ul> |     | ✓    |     | ✓                     |     |             |                                                                                                    |                     |                                                                                                    |    |    |                     |         |

- ii. Click Previous to display the previous month, click Current to display the current month and click Next to display the next month.
- iii. Date(s) can be selected by:
  - Clicking the check box under the date to select an individual day or days
  - Clicking the name of the week (Sun, Mon, etc.) to select all those days for the month
  - Clicking the month to select all the days in that month
- iv. Date(s) can be de-selected by:
  - Clicking the checkmark on the individual date(s)
  - Clicking the name of the week
  - Clicking the month

#### 12. Invoice Entry – CHOICES (cont'd.)

a) Enter Invoice Details (cont'd.)

#### (13)Add Service(s):

- i. After consumer(s), service code(s), provider(s), date(s) and comments are selected/entered; **click Add Service(s)**.
- ii. This will populate the Detail Lines section and a confirmation will be generated by the system: Detail record(s) added successfully.
- iii. Once Add Service(s) is clicked, an invoice draft is automatically saved in the system and added to the "Invoices in Progress" list, and remains in "Invoices in Progress" status until submitted.

#### (14) Detail Lines:

- i. Invoice Detail Lines section is group and sorted by consumer.
- ii. For performance purposes, 200 rows is the maximum number of detail lines that will be displayed during invoice entry.

| » Deta        | Detail lines under Invoice CHOICES08                                                                                                    |                      |           |                                |                                |       |        |         |  |          |  |  |  |
|---------------|----------------------------------------------------------------------------------------------------|----------------------|-----------|--------------------------------|--------------------------------|-------|--------|---------|--|----------|--|--|--|
| <u>D</u> elet | Delete Checked Lines Update Units/Amount for Checked Lines New Unit(s) New Rate Amount \$                                                                                                    |                      |           |                                |                                |       |        |         |  |          |  |  |  |
| click h       | Search Clear Row Count 15 V View All Rows<br>T Click here to view the report sorted on Consumer/Provider Click here to view the report sorted on Consumer/Provider Click here to view the report |                      |           |                                |                                |       |        |         |  |          |  |  |  |
| Allena        | a J. Hyite -                                                                                                    | 759417104            |           |                                |                                |       |        |         |  |          |  |  |  |
| Edit          | Delete                                                                                                    | Client               | Date      | Service Code Info              | Provider                       | Units | Rate   | Total   |  | Comments |  |  |  |
| edit          |                                                                                                    | Duwitt, Mary - 24434 | 02-MAR-08 | HCAS: Hour unit -<br>T2025UBU3 | Allena J. Hyite -<br>759417104 | 3     | \$4.37 | \$13.11 |  | -        |  |  |  |
| edit          |                                                                                                    | Duwitt, Mary - 24434 | 04-MAR-08 | HCAS: Hour unit -<br>T2025UBU3 | Allena J. Hyite -<br>759417104 | 3     | \$4.37 | \$13.11 |  | -        |  |  |  |
| edit          |                                                                                                    | Duwitt, Mary - 24434 | 07-MAR-08 | HCAS: Hour unit -<br>T2025UBU3 | Allena J. Hyite -<br>759417104 | 3     | \$4.37 | \$13.11 |  | -        |  |  |  |
| edit          |                                                                                                    | Duwitt, Mary - 24434 | 09-MAR-08 | HCAS: Hour unit -<br>T2025UBU3 | Allena J. Hyite -<br>759417104 | 3     | \$4.37 | \$13.11 |  | -        |  |  |  |
| edit          |                                                                                                    | Duwitt, Mary - 24434 | 11-MAR-08 | HCAS: Hour unit -<br>T2025UBU3 | Allena J. Hyite -<br>759417104 | 3     | \$4.37 | \$13.11 |  | -        |  |  |  |
| edit          |                                                                                                    | Duwitt, Mary - 24434 | 14-MAR-08 | HCAS: Hour unit -<br>T2025UBU3 | Allena J. Hyite -<br>759417104 | 3     | \$4.37 | \$13.11 |  | -        |  |  |  |

- iii. Click View All Rows to see all Detail Lines for the invoice. This will take you to another screen displaying all details for the invoice.
- iv. Click Edit this Invoice to return to invoice entry screen.

(15) Repeat steps (6) thru (13) to bill for additional service(s) for a consumer(s) on same invoice.

#### 12. Invoice Entry - CHOICES (cont'd.)

#### b) Next steps

(1) **Submit the invoice**. Proceed to Section 14. Submit Invoice.

OR

(2) Edit the invoice before submitting. Proceed to Section 13. Edit or Delete an Invoice.

OR

(3) Stop and finish the invoice later. Once Add Service(s) is clicked or when an action/modification is made to the invoice, an invoice draft is saved and added to the "Invoices in Progress" list. Proceed to Section 16. Invoice Status Views.

OR

(4) **Delete the invoice**, if it was started it error. If necessary, edit the invoice (see Section 13) and **click Remove Invoice**.

OR

(5) Start a new Invoice. Click Start a New Invoice to start a new invoice. The invoice that was not submitted is saved in Work in Progress.

# 13. Edit or Delete an Invoice

Only invoices in progress can be edited or deleted. User is logged in as a Provider Operator, a Fiscal Intermediary, a PAA Admin or a PAA Operator working on behalf of a provider location.

#### a) Remove/Delete Invoice

NOTE: A deleted invoice cannot be recovered.

- (1) **Click Invoices** to display the Invoices Status screen.
- (2) **Select invoice** to be deleted from the Invoices in Progress table.
- (3) Click Remove Invoice.
- (4) Click Ok. You will return to the Invoice screen.

| The page at https://dde.age.ohio.gov says:                                                                                                    |  |  |  |  |  |  |  |  |  |
|----------------------------------------------------------------------------------------------------|--|--|--|--|--|--|--|--|--|
| By clicking on 'Ok' below, you are verifying that you wish to delete this invoice and all it's associated detail lines. There is no recovery of this invoice information after you click 'Ok'. |  |  |  |  |  |  |  |  |  |
| OK Cancel                                                                                                    |  |  |  |  |  |  |  |  |  |
| Detail line Bow Count                                                                                                    |  |  |  |  |  |  |  |  |  |

b) Detail line Row Count

| Row Count | 15  | ~     | » View A  | All Rows |
|-----------|-----|-------|-----------|----------|
| _         | -   |       |           |          |
| ~~        | Pre | vious | 216 - 230 | Next 꽏   |

- (1) The first 15 rows of billing detail is displayed. **Click Next** to display the next 15 rows. **Click Previous** to show the previous 20 rows.
- (2) Click the row count drop down to display additional rows. For performance purposes, a maximum of 200 rows will be displayed.
- (3) To view all rows, click View All Rows. Click Edit this Invoice to return to the Invoice.

- 13. Edit or Delete an Invoice (cont'd.)
  - c) Search Detail Lines
    - (1) Click Invoices to display the Invoices Status screen.
    - (2) **Select invoice** to be searched from the Invoices in Progress table.
    - (3) In the Detail Line section, **enter text or date in the Search text box**. The Client, Date and Service Code Info columns will be searched.
    - (4) Click Search. The system will return the result of the search.

| » Detail lines unde   | Detail lines under Invoice DEC2006R1                     |                             |              |                                   |    |        |       |               |          |  |  |  |
|-----------------------|----------------------------------------------------------|-----------------------------|--------------|-----------------------------------|----|--------|-------|---------------|----------|--|--|--|
| Update Units/Ra       | Update Units/Rate for Checked Lines Delete Checked Lines |                             |              |                                   |    |        |       |               |          |  |  |  |
| New Uni               | New Unit(s) New Rate                                     |                             |              |                                   |    |        |       |               |          |  |  |  |
| Sea                   | Search 274523 Search Clear T Row Count 100 💌             |                             |              |                                   |    |        |       |               | <b>~</b> |  |  |  |
|                       | 1 - 2                                                    |                             |              |                                   |    |        |       |               |          |  |  |  |
| Dvfbpf, Sue - 274     | Dvfbpf, Sue - 274523                                     |                             |              |                                   |    |        |       |               |          |  |  |  |
| Edit                  | Delete                                                   | Client                      | Date         | Service Code Info                 | PT | Update | Units | Amount Billed | Comments |  |  |  |
| edit                  |                                                          | Dvfbpf, Sue - 274523        | 06-NOV-06    | PASSPORT - Homemaker -<br>S5130UA | Ν  |        | 4     | \$0.00        | -        |  |  |  |
| edit                  |                                                          | Dvfbpf, Sue - 274523        | 13-NOV-06    | PASSPORT - Homemaker -<br>S5130UA | N  |        | 4     | \$0.00        | -        |  |  |  |
| Client Name<br>total: |                                                          |                             |              |                                   |    |        | 8     | \$0.00        |          |  |  |  |
| report total:         |                                                          |                             |              |                                   |    |        | 8     | \$0.00        |          |  |  |  |
|                       | 1-2                                                      |                             |              |                                   |    |        |       |               |          |  |  |  |
| Update Units/Ra       | ite for Che                                              | cked Lines <u>D</u> elete C | hecked Lines |                                   |    |        |       |               |          |  |  |  |

- (5) Click Clear to clear out the search results and display all detail lines of the invoice.
- d) Edit Units PASSPORT Invoice
  - (1) **Click Invoices** to display the Invoices Status screen.
  - (2) Select invoice to be edited from the Invoices in Progress table.
  - (3) In the Detail line section of the invoice, click Update checkbox for the specific line/consumer.

| » Detail lines under Invoice APRIL08                     |              |                        |           |                                         |    |          |       |               |  |  |  |  |
|----------------------------------------------------------|--------------|------------------------|-----------|-----------------------------------------|----|----------|-------|---------------|--|--|--|--|
| Delete Checked Lines Update Units/Rate for Checked Lines |              |                        |           |                                         |    |          |       |               |  |  |  |  |
|                                                          | New U        | nit(s) New Rate        |           |                                         |    |          |       |               |  |  |  |  |
| Search Clear Row Count 15 V                              |              |                        |           |                                         |    |          |       |               |  |  |  |  |
| Barker                                                   | r, Early - 2 | 98380                  |           |                                         |    |          |       |               |  |  |  |  |
| Edit                                                     | Delete       | Client                 | Date      | Service Code Info                       | PT | Update   | Units | Amount Billed |  |  |  |  |
| edit                                                     |              | Barker, Early - 298380 | 01-APR-08 | Choices - Therapeutic Meals - S5170UBU2 | N  | <b>V</b> | 4     | \$0.00        |  |  |  |  |
| edit                                                     |              | Barker, Early - 298380 | 02-APR-08 | Choices - Therapeutic Meals - S5170UBU2 | Ν  |          | 4     | \$0.00        |  |  |  |  |
| edit                                                     |              | Barker, Early - 298380 | 03-APR-08 | Choices - Therapeutic Meals - S5170UBU2 | N  | ~        | 4     | \$0.00        |  |  |  |  |

(4) In the New Unit(s) text box, enter revised value.

| Delete Checked Lines | Update Units/Rate for Checked Lines |
|----------------------|-------------------------------------|
| New Unit(s) 14       | New Rate                            |

- (5) Click Update Units/Rate for Checked Lines.
- (6) Confirmation will be generated by the system: Changes to Units/Rate for selected Consumers were made as requested. The change(s) will be reflected in the Detail lines section.

| Edit | Delete | Client                 | Date      | Service Code Info                       | PT | Update | Units | Amount Billed |
|------|--------|------------------------|-----------|-----------------------------------------|----|--------|-------|---------------|
| edit |        | Barker, Early - 298380 | 01-APR-08 | Choices - Therapeutic Meals - S5170UBU2 | Ν  |        | 14    | \$0.00        |
| edit |        | Barker, Early - 298380 | 02-APR-08 | Choices - Therapeutic Meals - S5170UBU2 | Ν  |        | 14    | \$0.00        |
| edit |        | Barker, Early - 298380 | 03-APR-08 | Choices - Therapeutic Meals - S5170UBU2 | Ν  |        | 14    | \$0.00        |

- 13. Edit or Delete an Invoice (cont'd.)
  - e) Edit Rates PASSPORT Invoice
    - (1) Click Invoices to display the Invoices Status screen.
    - (2) **Select invoice** to be edited from the Invoices in Progress table.
    - (3) Only rates for service code with Y = Passthru can be changed.
    - (4) In the Detail line section of the invoice, click Update checkbox for the specific line/consumer.

| Detail lines (  | Inder Invoi | ce JAN08               |              |                                    |    |        |         |               |
|-----------------|-------------|------------------------|--------------|------------------------------------|----|--------|---------|---------------|
| Delete Check    | ced Lines   | Update Units/Rate for  | Checked Line | 5                                  |    |        |         |               |
| New             | Unit(s)     | New Rate               |              |                                    |    |        |         |               |
|                 | Search      |                        | Search<br>T  | Clear                              |    |        | Row Cou | ınt 15 💌 🔌 Vi |
| Barker, Early - | 298380      |                        |              |                                    |    |        |         |               |
| Edit            | Delete      | Client                 | Date         | Service Code Info                  | РТ | Update | Units   | Amount Billed |
| edit            |             | Barker, Early - 298380 | 02-MAR-08    | PASSPORT - ERS Rental -<br>S5161UA | Y  | ✓      | 1       | \$15.00       |
|                 |             |                        |              |                                    |    |        |         |               |

#### (5) In the New Rate text box, enter revised value.

| Delete Checked Lines | Update Units/Rate for Checked Lines |
|----------------------|-------------------------------------|
| New Unit(s)          | New Rate 17.52                      |

- (6) Click Update Units/Rate for Checked Lines.
- (7) Confirmation will be generated by the system: Changes to Units/Rate for selected Consumers were made as requested. The change(s) will be reflected in the Detail lines section.

| Edit | Client                 | Date      | Service Code Info                  | PT | Update | Units | Amount Billed |
|------|------------------------|-----------|------------------------------------|----|--------|-------|---------------|
| edit | Barker, Early - 298380 | 02-MAR-08 | PASSPORT - ERS Rental -<br>S5161UA | Y  |        | 1     | \$17.52       |
| edit | Barker, Early - 298380 | 09-MAR-08 | PASSPORT - ERS Rental -<br>S5161UA | Y  |        | 1     | \$17.52       |
| edit | Barker, Early - 298380 | 16-MAR-08 | PASSPORT - ERS Rental -<br>S5161UA | Y  |        | 1     | \$15.00       |

- f) Edit Units and Rates Choices Invoice
  - (1) Click Invoices to display the Invoices Status screen.
  - (2) Select invoice to be edited from the Invoices in Progress table.
  - (3) In the Detail line section of the invoice, click Update checkbox for the specific line/consumer.

| Upda                          | ite Units//          | mount for Checked Line                                               | es <u>D</u> elete              | Checked Lines                                               |                                                                  |            |                            |                                    |                  |
|-------------------------------|----------------------|----------------------------------------------------------------------|--------------------------------|-------------------------------------------------------------|------------------------------------------------------------------|------------|----------------------------|------------------------------------|------------------|
|                               | New U                | nit(s) New Rate                                                      |                                |                                                             |                                                                  |            |                            |                                    |                  |
|                               |                      | Ar                                                                   | nount: \$                      |                                                             |                                                                  |            |                            |                                    |                  |
|                               | Searcl               | h                                                                    | Sea                            | Clear                                                       |                                                                  |            |                            | Row Count                          | 15 💌             |
|                               |                      |                                                                      |                                | Ť                                                           |                                                                  |            |                            |                                    |                  |
| click l                       | nere to vie          | w the report sorted on C                                             | onsumer/Pro                    | vider                                                       |                                                                  |            |                            |                                    |                  |
|                               |                      |                                                                      |                                |                                                             |                                                                  |            |                            |                                    |                  |
|                               |                      |                                                                      |                                |                                                             |                                                                  |            |                            |                                    | 1                |
| Maura                         | Davenport-           | 15411324                                                             |                                |                                                             |                                                                  |            |                            |                                    | 1                |
| Maura<br>Edit                 | Davenport-<br>Delete | 15411324<br>Client                                                   | Date                           | Service Code Info                                           | Provider                                                         | Units      | Rate                       | Total                              | 1<br>Update      |
| Maura<br>Edit<br>edit         | Davenport-<br>Delete | 15411324<br>Client<br>Fannist, Lou - 471723                          | Date<br>01-FEB-07              | Service Code Info<br>HCAS: - T2025UBU2                      | Provider<br>Maura Davenport-15411324                             | Units<br>6 | Rate<br>\$11.00            | <b>Total</b><br>\$66.00            | 1<br>Update<br>☑ |
| Maura<br>Edit<br>edit<br>edit | Davenport-           | 15411324<br>Client<br>Fannist, Lou - 471723<br>Fannist, Lou - 471723 | Date<br>01-FEB-07<br>02-FEB-07 | Service Code Info<br>HCAS: - T2025UBU2<br>HCAS: - T2025UBU2 | Provider<br>Maura Davenport-15411324<br>Maura Davenport-15411324 | Units<br>6 | Rate<br>\$11.00<br>\$11.00 | <b>Total</b><br>\$66.00<br>\$66.00 | 1<br>Update<br>V |

#### 13. Edit or Delete an Invoice (cont'd.)

- f) Edit Units and Rates Choices Invoice (cont'd.)
  - (4) In the New Rate text box, enter revised rate. In the New Unit(s) text box, enter revised unit. The amount cannot exceed \$39.78 and a value for both Units and Rate must be entered. When amount is exceeded and a value is missing, an error message will be returned.

| Update Units/Amount for Checked Line | s <u>D</u> elete Checked Lines |
|--------------------------------------|--------------------------------|
| New Unit(s) 5 New Rate               | 4.89                           |
| Amount:                              | \$ 24.45                       |

- (5) Click Update Units/Rate for Checked Lines.
- (6) Confirmation will be generated by the system: Changes to Units/Rate for selected Consumers were made as requested. The change(s) will be reflected in the Detail lines section.

| Edit | Delete | Client                | Date      | Service Code Info | Provider                 | Units | Rate                  | Total   |
|------|--------|-----------------------|-----------|-------------------|--------------------------|-------|-----------------------|---------|
| edit |        | Fannist, Lou - 471723 | 01-FEB-07 | HCAS: - T2025UBU2 | Maura Davenport-15411324 | 5     | \$ <mark>4</mark> .89 | \$24.45 |
| edit |        | Fannist, Lou - 471723 | 02-FEB-07 | HCAS: - T2025UBU2 | Maura Davenport-15411324 | 5     | \$4.89                | \$24.45 |
| edit |        | Fannist, Lou - 471723 | 03-FEB-07 | HCAS: - T2025UBU2 | Maura Davenport-15411324 | 6     | \$11.00               | \$66.00 |
|      |        |                       |           |                   |                          |       |                       |         |

#### g) Delete a Line

- (1) Click Invoices to display the Invoices Status screen.
- (2) **Select invoice** to be edited from the Invoices in Progress table.
- (3) In the Detail line section of the invoice, **click Delete** checkbox for the specific line/client.

| » Deta        | ail lines un         | der Invoice DDFFDFD      |                   |                   |                      |       |         |             |
|---------------|----------------------|--------------------------|-------------------|-------------------|----------------------|-------|---------|-------------|
| U <u>p</u> da | ite Units/A<br>New U | mount for Checked Lin    | es <u>D</u> elete | Checked Lines     |                      |       |         |             |
|               |                      | A                        | mount: \$         |                   |                      |       |         |             |
|               | Search               | 1                        | Sea               | clear             |                      |       |         | Row Count 1 |
| eliek k       | T                    |                          |                   |                   |                      |       |         |             |
| CIICKI        | iere to vier         | w the report sorted on t | JonsumentPro      | wider             |                      |       |         |             |
| Lora          | Ward - 154           | 32411                    |                   |                   |                      |       |         |             |
| Edit          | Delete               | Client                   | Date              | Service Code Info | Provider             | Units | Rate    | Total       |
| edit          | <b>~</b>             | Fannin, Laura - 1774     | 01-FEB-07         | HCAS: - T2025UBU2 | Lora Ward - 15432411 | 5     | \$4.89  | \$24.45     |
| edit          |                      | Fannin, Laura - 1774     | 02-FEB-07         | HCAS: - T2025UBU2 | Lora Ward - 15432411 | 5     | \$4.89  | \$24.45     |
| edit          | ~                    | Fannin, Laura - 1774     | 03-FEB-07         | HCAS: - T2025UBU2 | Lora Ward - 15432411 | 50    | \$31.00 | \$1,550.00  |
| edit          |                      | Fannin, Laura - 1774     | 04-FEB-07         | HCAS: - T2025UBU2 | Lora Ward - 15432411 | 50    | \$31.00 | \$1,550.00  |

(4) Click Delete Checked Lines to remove the line(s) from the invoice.

#### h) Edit an Individual Detail Line - PASSPORT Invoice

Only these fields can be changed: Invoice comments, service code, units/amount, service date and comment about this line item. Passthru and client/consumer cannot be changed.

- (1) **Click Invoices** to display the Invoices Status screen.
- (2) **Select invoice** to be edited from the Invoices in Progress table.

#### 13. Edit or Delete an Invoice (cont'd.)

- h) Edit an Individual Detail Line PASSPORT Invoice (cont'd.)
  - (3) In the Detail line section of the invoice, **click Edit** next to the individual client/line.

| Edit | Delete | Client                | Date      | Service Code Info                    | PT | Update | Units | Amount Billed | Comr |
|------|--------|-----------------------|-----------|--------------------------------------|----|--------|-------|---------------|------|
| edit |        | Fannist, Lou - 471723 | 16-MAR-08 | Assisted Living - 3rd tier - T2031U3 | N  |        | 1     | \$0.00        | -    |

(4) Details for the individual consumer/line will appear.

| » Invoice Information                                                   | <u>Remove Invoice</u>                        |                                             | <u>Submit Invoice</u>           |
|-------------------------------------------------------------------------|----------------------------------------------|---------------------------------------------|---------------------------------|
| Provider Meals on Whee<br>Invoice # JAN08<br>Invoice Comments           | IS-Older Adult Alternatives of Fairfi        | Location ID 411953<br>Invoice Total \$80.04 | Agency PAA 6<br>Detail Count 95 |
| <u>Consumer</u><br>Fannist, Lou - 471723<br>Comment about this line ite | Service Code<br>"PASSPORT - Therapeutic  em: | Passthru Units / Amount                     | Service_Date                    |
| 0 of 512                                                                |                                              | Cance                                       | el <u>A</u> pply Changes        |

- (5) As necessary, make changes to Invoice Comments, Service Code, Units/Amount, Service Date and Comment about this line item.
  - i. Click Apply Changes to apply updates.
  - ii. Click cancel any changes/updates.
- (6) The system will return a confirmation: Changes were applied to the selected detail line.
- i) Edit an Individual Line Choices Invoice

These fields can be changed: Invoice comments, service code, provider, service date, units, rate and comment about this line item. The client/consumer cannot be changed.

- (1) **Click Invoices** to display the Invoices Status screen.
- (2) Select invoice to be edited from the Invoices in Progress table.
- (3) In the Detail line section of the invoice, **click Edit** next to the individual client/line.

| Edit | Delete | Client                | Date      | Service Code Info | Provider             | Units | Rate   | Total   |
|------|--------|-----------------------|-----------|-------------------|----------------------|-------|--------|---------|
| edit |        | Fannist, Lou - 471723 | 01-FEB-07 | HCAS: - T2025UBU2 | Lora Ward - 15432411 | 5     | \$4.89 | \$24.45 |

(4) Details for the individual consumer/line will appear.

| Agency PAA 6<br>Invoice # DDFFD | FD Invoice To                                                                              | otal \$3,356.00                                             | Detail Count 26        |
|---------------------------------|--------------------------------------------------------------------------------------------|-------------------------------------------------------------|------------------------|
| Invoice Comments                |                                                                                            |                                                             |                        |
|                                 |                                                                                            |                                                             |                        |
| Consumer                        | Service Code                                                                               | Provider(s)                                                 |                        |
| Fannist,Lou~471723~             | -select Consumer-<br>HCAS: -T2025UBU2, UOM:15 Minutes<br>HCAS: Hour unit -T2025UBU3, UOM:H | -select a Consumer and Service-<br>Maura Davenport-15411324 | Service_Date 04-FEB-07 |
| Units Ra<br>50 31<br>Am         | te Comment about this line                                                                 | item:                                                       |                        |
|                                 | 00.012                                                                                     |                                                             | Cancel Apply Changes   |

- 13. Edit or Delete an Invoice (cont'd.)
  - i) Edit an Individual Line Choices Invoice (cont'd.)
    - (5) As necessary, make changes to Invoice Comments, Service Code, Provider(s), Service Date, Units, Rate (Rate cap is \$39.78. If the rate exceeds \$39.78, an error message will be returned) and Comment about this line item.
      - i. Click Apply Changes to apply updates.
      - ii. Click Cancel to cancel any changes/updates.
    - (6) The system will return a confirmation: Changes were applied to the selected detail line.

# 14. Submit Invoice

A submitted invoice cannot be deleted or edited. User is logged in as a Provider Operator, a Fiscal Intermediary, a PAA Admin or a PAA Operator working on behalf of a provider location.

- (1) Once all charges are entered and edits/changes confirmed, click Submit Invoice.
- (2) **Click Ok** at the this dialog box

| http://soccl109.odn.state.oh.us:7777                                                                                                    |
|----------------------------------------------------------------------------------------------------|
| By clicking on 'Ok' below, you certify that the information contained in this invoice is accurate to the best of your knowledge, and that all units of service reported herein were provided in accordance with the conditions of this contract. |
| OK Cancel                                                                                                    |

- (3) **Click Cancel** to cancel the submit invoice process. User is brought back to the Invoice Information screen.
- (4) System generates a confirmation: 'The invoice has been successfully "Submitted" to the ODA PIMS system.' The details of the invoice will display.

| our session will expire in (                                                                             | 00:57:34                                                                                             |                                                                                                    | We                                | lcome 6dbrownope                                                | er, you are reg                                          | istered as a PA                   | A Operator working on be                                |
|----------------------------------------------------------------------------------------------------|----------------------------------------------------------------------------------------------------|----------------------------------------------------------------------------------------------------|-----------------------------------|-----------------------------------------------------------------|----------------------------------------------------------|-----------------------------------|---------------------------------------------------------|
|                                                                                                    |                                                                                                    | 'The invoice has bee                                                                                             | n succes                          | sfully "Submitted" to                                           | the ODA PIMS                                             | system'                           |                                                         |
| » Invoice Information                                                                                    |                                                                                                    |                                                                                                    |                                   |                                                                 |                                                          |                                   |                                                         |
| Invoice Agency<br>CINDYB PAA 6<br>Invoice Comments                                                       | <u>Lc</u><br>41                                                                                      | ocation ID Invoice Total I<br>12568 \$0.00                                                                       | Detail Cou                        | <u>int</u><br>30 <b>(you must use</b>                           | the back butt                                            | on to return fro                  | <u>Generate a Coversheet</u><br>Im the Coversheet page) |
| -none-<br>Invoice Status Invoice Su<br>» Detail lines under Invo                                         | ibmitted to ODA                                                                                      |                                                                                                    | _                                 |                                                                 |                                                          |                                   |                                                         |
| -none-<br>Invoice Status Invoice Su<br>» Detail lines under Invo                                         | ibmitted to ODA                                                                                      |                                                                                                    |                                   |                                                                 |                                                          | 1 - 30                            | •                                                       |
| -none-<br>Invoice Status Invoice Su<br>» Detail lines under Invo<br>Client                               | ibmitted to ODA<br>ice CINDYB<br>Service Cod                                                         | de Info                                                                                                    | Units                             | Amount Billed                                                   | Date                                                     | 1 - 30<br>Comments                |                                                         |
| -none-<br>Invoice Status Invoice Su<br>» Detail lines under Invo<br>Client<br>Lou, Hannah- 592632        | ibmitted to ODA<br>ice CINDYB<br>Service Cod<br>PASSPORT -                                           | <b>le Info</b><br>Homemaker - S5130UA                                                                            | Units<br>100                      | Amount Billed<br>\$0.00                                         | Date<br>01-APR-08                                        | 1 - 30<br>Comments<br>-           | •                                                       |
| -none-<br>Invoice Status Invoice Su<br>Detail lines under Invo<br>Client<br>Lou, Hannah- 592632          | ibmitted to ODA<br>ice CINDYB<br>Service Coo<br>PASSPORT -<br>PASSPORT -                             | <b>le Info</b><br>Homemaker - S5130UA<br>Homemaker - S5130UA                                                     | Units<br>100<br>100               | Amount Billed<br>\$0.00<br>\$0.00                               | Date<br>01-APR-08<br>02-APR-08                           | 1 - 30<br>Comments<br>-           |                                                         |
| -none-<br>Invoice Status Invoice Su<br>» Detail lines under Invo<br>Client<br>Lou, Hannah- 592632        | ibmitted to ODA<br>ice CINDYB<br>Service Cod<br>PASSPORT -<br>PASSPORT -<br>PASSPORT -               | <mark>le Info</mark><br>Homemaker - S5130UA<br>Homemaker - S5130UA<br>Homemaker - S5130UA                        | Units<br>100<br>100<br>100        | Amount Billed<br>\$0.00<br>\$0.00<br>\$0.00                     | Date<br>01-APR-08<br>02-APR-08<br>03-APR-08              | 1 - 30<br>Comments<br>-<br>-      |                                                         |
| -none-<br><u>Invoice Status</u> Invoice Su<br>» Detail lines under Invo<br>Client<br>Lou, Hannah- 592632 | ibmitted to ODA<br>ice CINDYB<br>Service Cod<br>PASSPORT -<br>PASSPORT -<br>PASSPORT -<br>PASSPORT - | <mark>le Info</mark><br>Homemaker - S5130UA<br>Homemaker - S5130UA<br>Homemaker - S5130UA<br>Homemaker - S5130UA | Units<br>100<br>100<br>100<br>100 | Amount Billed<br>\$0.00<br>\$0.00<br>\$0.00<br>\$0.00<br>\$0.00 | Date<br>01-APR-08<br>02-APR-08<br>03-APR-08<br>04-APR-08 | 1 - 30<br>Comments<br>-<br>-<br>- |                                                         |

(5) As necessary, Generate Cover Sheet. See Section 15. Generate a Coversheet.

# **15. Generate a Coversheet**

ODA does not have a requirement for a signed cover sheet and collecting a cover sheet from a provider is the discretion of the PAA. The Generate a Coversheet button becomes active once an invoice has been submitted.

- a) User is logged in as a Provider Operator, a Fiscal Intermediary, a PAA Admin or a PAA Operator working on behalf of a provider location and invoice has been submitted.
- b) If necessary, **click Invoices** to display the Invoices Status screen.
- c) Select invoice from the Invoices Status list.
- d) Click Generate a Coversheet to create the PASSPORT Invoice for Direct Services or Choices Invoice For Direct Services coversheet.
- e) **Click print button** to send to printer or click File and select Print.
- f) **Click back button** to return to the submitted invoice details.

| 🌾 • 🔶 • 🎅 (                                                                                                    | 3 🔏 🚔                                     | http://soc                                    | :d109.d                | dn.state.oh.us:                 | 7777/pls/htmldb/f       | p=900:601:1747314          |
|----------------------------------------------------------------------------------------------------|-------------------------------------------|-----------------------------------------------|------------------------|---------------------------------|-------------------------|----------------------------|
| Getting Started A La                                                                                                 | atest Headlines                           |                                               |                        |                                 |                         |                            |
| Your session will exp                                                                                                | ire in 00:60:00                           | D                                             |                        |                                 |                         |                            |
|                                                                                                    | PASS                                      | PORT Invoice F                                | or Dire                | ect Services                    |                         |                            |
| Provider: NQTWO LLC<br>DBA Name: Visiting Ar<br>Provider No: 55464857<br>Provider Location: 5547<br>Agency ID: PAA 6 | ngels of Central                          | Ohio                                          |                        |                                 | Invoice ID<br>DDE Invoi | : DEC2006R1<br>ce ID: 2683 |
|                                                                                                    |                                           |                                               |                        |                                 | Agency Inter            | rnal Use Only              |
|                                                                                                    | Units                                     | Units                                         |                        | Amount                          | Units                   | Amount                     |
| Service Description                                                                                                  | Billed                                    | Rate                                          |                        | Due                             | Paid                    | Due                        |
| PASSPORT -<br>Homemaker                                                                                              | 21                                        | *                                             | =                      |                                 |                         |                            |
| PASSPORT -<br>Personal Care                                                                                          | 8                                         | *                                             | =                      |                                 |                         |                            |
| Totals                                                                                                    | 29                                        |                                               |                        |                                 |                         |                            |
| -                                                                                                    |                                           |                                               |                        |                                 |                         |                            |
|                                                                                                    |                                           | Agency Inter                                  | mal Us                 | e Only                          |                         |                            |
| Approved:                                                                                                    |                                           | Date:                                         |                        | Invo                            | ice #:                  |                            |
| Document:                                                                                                    |                                           | Amount:                                       |                        | Tota                            | l Due:                  |                            |
| Fri 05-Jan-2007 17:1                                                                                                 | 5:56                                      |                                               |                        |                                 | DDE Versi               | ion 1.1.0.3                |
| NOTE: Any difference between<br>care plans or units being paid f                                                     | Amount Due and A<br>from previous service | mount Paid the peri-<br>e months that were in | od could<br>titially d | be the result of unit<br>enied. | s that were billed in e | excess of authorized       |

# **16. Invoice Status Views**

- User is logged in as a PAA Administrator, PAA Operator, Fiscal Intermediary or Provider Operator, or a PAA Administrator or a PAA Operator working on behalf of a provider location.
- The PAA Administrator and PAA Operator Roles can view all invoices and view Provider invoices by working on behalf of a provider location. The Provider Operator's view is limited to their Authorized Location(s). The Fiscal Intermediary's view is limited to CHOICES invoices.
- Click Invoices to display the Invoice Status screen.
- a) Invoices by Status score card
  - The Invoices by Status scorecard is displayed at the bottom of every Invoice View. If no invoices are found, then "no data found" will be displayed.
  - The table will list the status of all invoices for the PAA Administrator and PAA Operator Roles.
  - The table for the Provider Operator Role will list the status of all invoices for their Authorized Location(s).

| » Invoices | by Status                       |       |
|------------|---------------------------------|-------|
| Туре       | Invoice Status                  | Count |
| PIMS       | Invoices in Progress            | 47    |
| PIMS       | Invoices Submitted to ODA       | 42    |
| PIMS       | Invoices Received by ODA        | 49    |
| PIMS       | Invoices Under Review           | 5     |
| PIMS       | Invoices with Remittance Advice | 1     |
| PIMS       | Rejected Invoices               | 6     |
| Choices    | Invoices in Progress            | 2     |
| Choices    | Invoices Submitted to ODA       | 1     |
| Choices    | Invoices Received by ODA        | 5     |
| Choices    | Invoices with Remittance Advice | 3     |

• The Fiscal Intermediary's view is limited to CHOICES invoices.

- b) Invoice Views Available PIMS and Choices
  - Invoices Received by ODA Displays invoices received by ODA PIMS/PASSPORT system.
  - Invoices Submitted to ODA Displays invoices sent to ODA PIMS/PASSPORT, but not acknowledged as received.
  - Invoices Under Review Displays invoice under review by an ODA agent or a process. No remittance available.
  - Invoices Under Review with Remittance Advice Displays invoices under review by an ODA agent or a process. Remittance advice available for a portion of the invoice.
  - **Invoices In Progress** Displays invoices in progress–not submitted to ODA. The user is able to select an invoice and make edits and changes. Invoices stay in progress until submitted.
  - Invoices with Remittance Advice Displays invoices paid with remittance advice available in DDE. The data is generated from the remittance advice report in PIMS.
  - Rejected Invoices Displays invoices rejected in full by case manager.

#### 16. Invoice Status Views (cont'd.)

- c) Filter the List Submitted Invoices only
  - (1) **Click Invoice Status drop down arrow** and **select** an Invoice Status to be viewed. NOTE: This filter does not apply to Invoices in Progress.

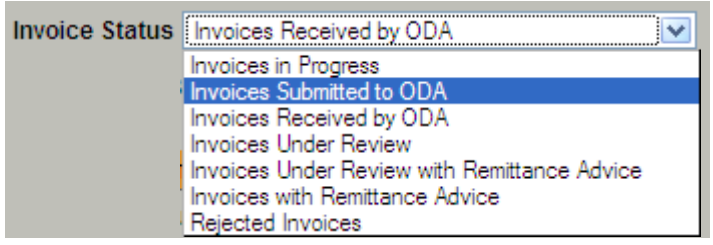

- (2) Click the Calendar icon to display the calendar.
- (3) Select a date.
  - i. Click the forward/back icons to go forward/back a month
  - ii. Or click the drop down arrow next to the month or year to change the month or year.
  - iii. Select a date. (Click Close to close the dialog box without changing the date.)

| 😻 https://dde.age.ohi 🔳 🗖 🔀 |         |     |     |      |       |          |      |  |
|-----------------------------|---------|-----|-----|------|-------|----------|------|--|
|                             | April 💌 |     |     | 200  | 8     | <b>~</b> |      |  |
|                             | Sun     | Mon | Tue | Wed  | Thu   | Fri      | Sat  |  |
|                             |         |     | 1   | 2    | 3     | 4        | 5    |  |
|                             | 6       | 7   | 8   | 9    | 10    | 11       | 12   |  |
|                             | 13      | 14  | 15  | 16   | 17    | 18       | 19   |  |
|                             | 20      | 21  | 22  | 23   | 24    | 25       | 26   |  |
|                             | 27      | 28  | 29  | 30   |       |          |      |  |
|                             |         |     | С   | lose |       |          |      |  |
| Done                        | 2       |     |     | dde  | .age. | ohio     | .gov |  |

(4) Click **Go**. A filtered list will display based on the date selected. Filter Result Example:

| nvoice Status                                                                                            | nvoices Received by OI | DA 💌                          |               |                 |             |  |  |  |
|----------------------------------------------------------------------------------------------------|------------------------|-------------------------------|---------------|-----------------|-------------|--|--|--|
| Iter the List Below to Only Show Invoices Submitted After:<br>( Does not apply to Invoices in Progress ) |                        |                               |               |                 |             |  |  |  |
| » Select an Invo                                                                                         | pice to View           |                               |               |                 |             |  |  |  |
|                                                                                                    |                        |                               |               |                 | 1 - 3       |  |  |  |
| Invoice Numb                                                                                             | per Location ID        | Provider Name                 | Invoice Total | Last Updated By | Last Update |  |  |  |
| 123456                                                                                                   | 108951085              | BetterLiving Medical Supplies | \$600.00      | 1pdennis        | 29-FEB-08   |  |  |  |
| 111111111                                                                                                | 108951085              | BetterLiving Medical Supplies | \$1,000.00    | 1pdennis        | 29-FEB-08   |  |  |  |
| 112331                                                                                                   | 108951085              | BetterLiving Medical Supplies | \$550.00      | 1pdennis        | 29-FEB-08   |  |  |  |
|                                                                                                    |                        |                               |               |                 | 4.0         |  |  |  |

- (5) Click a column heading to sort data in ascending or descending order.
- (6) Click an invoice number to view the details or to finish an invoice in progress.

# 17. Reports

- The PAA Administrator and PAA Operator Roles can display all Passport and Choices invoices and Choices Provider List for their site. The PAA Administrator and PAA Operator Roles must work on behalf of a provider to display the Consumer List, Services List and to Download EDI reports. The PAA Administrator can view usage stats.
- The Fiscal Intermediary Role display is limited to Choices reports and Choices consumer, service and provider lists.
- The Provider Operator Role display is limited to their authorized location(s).
- The Provider Operator Reports Only Role display is limited to Download EDI Reports for their authorized location(s).

| Reports Screen                    | Invoice<br>Report | Consumer<br>List | Services<br>List | Choices<br>Provider<br>List | Download<br>EDI<br>Reports | Usage<br>stats |
|-----------------------------------|-------------------|------------------|------------------|-----------------------------|----------------------------|----------------|
| PAA Administrator                 | Х                 | Х                | Х                | Х                           | Х                          | Х              |
| PAA Operator                      | Х                 | Х                | Х                | Х                           | Х                          |                |
| Fiscal Intermediary               | Х                 | Х                | Х                | Х                           |                            |                |
| Provider Operator                 | Х                 | Х                | Х                |                             | Х                          |                |
| Provider Operator<br>Reports Only |                   |                  |                  |                             | х                          |                |

#### a) Invoice Report

 Click Reports. A list of invoices displays showing Invoice Number, Provider name, Provider Location ID, Status, Inv Received Date, Details Lines and Invoice Total. The options available on this screen are based on your role in DDE.

|   | INVOICES REF             | PORTS MAINTEN    | ANCE        |              |                   |                  | WORK AS MYS         |
|---|--------------------------|------------------|-------------|--------------|-------------------|------------------|---------------------|
|   | INVOICE REPORT           | CONSUMER LIST    | SERVICES L  | IST CHOI     | CES PROVIDER LIST | DOWNLO           | AD EDI REPORTS      |
|   | Your session will expir  | e in 00:59:37    |             | Welcome odaa | dminpaa1, you are | registered as an | ODA Administrator w |
| [ | Work as a <u>P</u> rovid | der              |             |              |                   |                  |                     |
|   | » Select an Invoice      | to View          |             |              |                   |                  |                     |
|   | Search                   |                  | earch Clea  | 1            |                   |                  |                     |
|   |                          |                  |             | -            |                   |                  | 1 - 7               |
|   | Invoice Number           | Provider         | Location ID | Status 🔺     | Inv. Rcvd Date    | Detail Lines     | Invoice Total       |
|   | 062009                   | Halsom Home Care | 412207      | REMIT w/ERR  | 09-JUL-09         | 16               | \$5,404.49          |
|   | <u>012009</u>            | Halsom Home Care | 412207      | REMIT        | 04-FEB-09         | 21               | \$3,352.64          |
|   | 022009                   | Halsom Home Care | 412207      | REMIT        | 07-MAR-09         | 17               | \$6,207.64          |
|   | 32009                    | Halsom Home Care | 412207      | REMIT        | 07-APR-09         | 26               | \$6,965.39          |
|   | 042009                   | Halsom Home Care | 412207      | REMIT        | 06-MAY-09         | 19               | \$2,572.15          |
|   | 052009                   | Halsom Home Care | 412207      | REMIT        | 04-JUN-09         | 21               | \$4,966.94          |
|   | 072009                   | Halsom Home Care | 412207      | Rcvd by ODA  | 06-AUG-09         | 22               | \$4,654.31          |
|   |                          |                  |             |              |                   |                  | 1 - 7               |

- (2) Click a column heading to sort data in ascending or descending order.
- (3) The first 30 rows displays. Click Next to display the next 30 rows. Click Previous to go back 30 rows.

- a) Invoice Report (cont'd.)
  - (4) Search for an Invoice:
    - i. **Enter search string** in the Search text box. Invoice Number, Agency, Location ID, Status and Received Date are searched.
    - ii. **Click Search**. The results of the search display. Click Reset to display the entire list and clear the text box.

| » Select an Invoice | to View                   |             |               |                |              |               |
|---------------------|---------------------------|-------------|---------------|----------------|--------------|---------------|
| Search carri        | Searc                     | h Clear     |               |                |              |               |
|                     |                           |             |               |                |              | 1 - 7         |
| Invoice Number      | <u>Provider</u>           | Location ID | <u>Status</u> | Inv. Rcvd Date | Detail Lines | Invoice Total |
| 1                   | Carriage Court Grove City | 175447806   | Rcvd by ODA   | 18-MAR-08      | 54           | \$0.00        |
| 042PRIN             | Carriage Court Lancaster  | 175451420   | Rcvd by ODA   | 20-MAR-08      | 29           | \$0.00        |
| <u>02</u>           | Carriage Court Lancaster  | 175451420   | Rcvd by ODA   | 20-MAR-08      | 58           | \$0.00        |
| <u>01</u>           | Carriage Court Lancaster  | 175451420   | Rcvd by ODA   | 20-MAR-08      | 29           | \$0.00        |
| 025                 | Carriage Court Lancaster  | 175451420   | Rcvd by ODA   | 20-MAR-08      | 29           | \$0.00        |
| <u>15</u>           | Carriage Court Lancaster  | 175451420   | Rcvd by ODA   | 21-MAR-08      | 20           | \$0.00        |
| 0001                | Carriage Court Hilliard   | 175442317   | Rcvd by ODA   | 31-MAR-08      | 5            | \$0.00        |
|                     |                           |             |               |                |              | 1 7           |

- iii. **Select an invoice** to display the Invoice information, Details Lines and to Generate a Coversheet. Click the browser's back button to go back to the Invoice Report List.
- (5) Status Column displays current status of the invoice.
  - Rcvd by ODA Invoice received by ODA PIMS/PASSPORT system.
  - REMIT Invoice was submitted and adjudicated in PIMS. A Remittance Advice (RA) was created and available for download on the Download EDI Reports page. The Download EDI Reports page displays reports available for download for the last 90 days.
  - REMIT W/ERR Invoice was submitted to PIMS and a RA was created, but at least one billable was adjusted or denied during adjudication. To find adjusted or denied claim, download the RA report (for the invoice in question) from the Download EDI Reports page. The Download EDI Reports page displays reports available for download for the last 90 days.
  - **SUBMITTED** Invoice sent to ODA PIMS/PASSPORT, but not acknowledged as received.
  - WIP (Work in Progress) Invoice in progress, but not submitted to ODA. User is able to select and edit invoice. Invoices stay in WIP until submitted.
- b) Consumer List PASSPORT or Choices
  - (1) User is logged in as Provider Operator, Fiscal Intermediary or a PAA Administrator/PAA Operator working on behalf of a Provider Operator to view the Consumer List.
  - (2) Click Consumer List. A report of Consumers specific to the location ID will display.

- b) Consumer List PASSPORT or Choices (cont'd.)
  - (3) Show Passport Consumers: The "Show Passport Consumers" is selected by default and Passport Consumers display. Consumer Name, Consumer No., Address, City, State and Zip displays.

| Show Passport Consun     Show Choices Consum     Work as a Provider | ners<br>ers            |                               |                  |              |        |
|---------------------------------------------------------------------|------------------------|-------------------------------|------------------|--------------|--------|
| Consumer List (PASSPO)                                              | RT)                    |                               |                  |              |        |
| Location ID by PAA Asakir M<br>Row Count 15                         | edical Transportation, | Location ID 77101892 in PAA 6 | E <u>G</u> o     | 1 - 15       | Next 🖸 |
| Consumer Name 🔺                                                     | Consumer No.           | Address                       | City             | <u>State</u> | Zip    |
| Trevor, Ron C.                                                      | 565924                 | 5371 Lerbee Ave.              | Reynoldsburg     | ОН           | 43068  |
| Willie, Adam T.                                                     | 201141                 | 5351 Robin Blvd.              | Columbus         | ОН           | 43229  |
| Click here to downloa                                               | d your Consur          | ner List to a spreadshe       | et as a CSV file |              |        |

(4) Show Choices Consumers: Click "Show Choices Consumers" to change the list of consumers displayed. Consumer Name, Consumer No., Address, City, State and Zip displays.\_\_\_\_\_

| Show Passport Consumer     Show Choices Consumer     Work as a Provider     Consumer List (CHOICES) | rs<br>s      |                     |                  |              |        |
|----------------------------------------------------------------------------------------------------|--------------|---------------------|------------------|--------------|--------|
| Row Count 15                                                                                        |              |                     |                  | 1 - 15       | Next ⋗ |
| Consumer Name                                                                                       | Consumer No. | Address             | City             | <u>State</u> | Zip    |
| Acroon, Shari L.                                                                                    | 831463       | 2132 Stulliver Ave. | Columbus         | ОН           | 43223  |
| Audelle, Robert I.                                                                                  | 1618         | 3731 Cherry Ridge   | Vinton           | ОН           | 45686  |
| Click here to download                                                                              | our Consumer | List to a spreadshe | et as a CSV file | 2            |        |

- (5) If no consumers are found, the system will display: No Consumers found for this Agency.
- (6) Click a column heading to sort data in ascending or descending order.
- (7) The first 15 rows displays. **Click Next** to display the next 15 rows. **Click Previous** to go back 15 rows. Click Row to display up to 10,000 rows.
- (8) To download the report, click "Click here to download your Consumer List to a spreadsheet as a CSV file." CSV = Comma Separated Values. Follow the browser's download instructions to open with Microsoft Excel or save to Disk.

#### c) Services List – PASSPORT and Choices

- (1) User is logged in as Provider Operator, Fiscal Intermediary or a PAA Administrator/PAA Operator working on behalf of a Provider Operator. Services for Choices displays for Choices Provider Operators, Fiscal Intermediary and PAA Administrator/PAA Operator Roles.
- (2) **Click Services List**. A report, specific to the location ID, of Passport and/or Choices Services listing the Service Code and Description will display.

| » Services List (Pa  | ssport)                                              |
|----------------------|------------------------------------------------------|
| Location ID by PAA   | Senior Independence, Location ID 1059787 in PAA 6    |
| Row Count            | 15 💌                                                 |
|                      |                                                      |
|                      | 1 - 15 Next ≥                                        |
| Service Code         | Description                                          |
| S5100UA              | PASSPORT - Enhanced ADS - 15 min                     |
| S5100UAU1            | PASSPORT - Intensive ADS - 15 min                    |
| S5101UA              | PASSPORT - Enhanced ADS - 1/2 day                    |
| S5101UAU2            | PASSPORT - Intensive ADS - 1/2 day                   |
| S5101UB              | Choices - Enhanced ADS - 1/2 day                     |
| S5102UA              | PASSPORT - Enhanced ADS - day                        |
| S5102UAU3            | PASSPORT - Intensive ADS - day                       |
| S5102UB              | Choices - Enhanced ADS - day                         |
| S5130UA              | PASSPORT - Homemaker                                 |
| S5135UAU5            | PASSPORT - ILA - Travel Attendant                    |
| S5160UA              | PASSPORT - ERS Installation                          |
| S5161UA              | PASSPORT - ERS Rental                                |
| S5161UB              | Choices - ERS Rental                                 |
| S5162UA              | PASSPORT - ERS Device                                |
| S5170UA              | PASSPORT - Home Delivered Meals                      |
| Click here to downlo | ad your Services List to a spreadsheet as a CSV file |
| » Services List (Ch  | oices)                                               |
|                      | 1-2                                                  |
| Service Code         | Description                                          |
| T2025UBU2            | Choices - HCAS:                                      |
| T2025UBU3            | Choices - HCAS: Hour unit                            |
| Click here to downlo | ad your Services List to a spreadsheet as a CSV file |

- (3) Click a column heading to sort data in ascending or descending order.
- (4) The first 15 rows displays. **Click Next** to display the next 15 rows. **Click Previous** to go back 15 rows. Click Row to display up to 10,000 rows.
- (5) To download the report, click "Click here to download your Services List to a spreadsheet as a CSV file." CSV = Comma Separated Values. Follow the browser's download instructions to open with Microsoft Excel or save to Disk.

#### d) Choices Provider List

- (1) User is logged in as Fiscal Intermediary, PAA Administrator or PAA Operator to view the Choices Providers List.
- (2) **Click Choices Provider List**. A report of Choices Providers listing the Location ID, Name, Address, City, State and Zip will display.

| » Choices Provid  | lers                                 |                                |          |        |        |
|-------------------|--------------------------------------|--------------------------------|----------|--------|--------|
| Search            | Search (                             | Clear                          |          |        |        |
| Row Count 15      | <b>~</b>                             |                                |          |        |        |
|                   |                                      |                                |          | 1 - 15 | Next ⋗ |
| Location ID       | Provider                             | Address                        | City     | State  | Zip    |
| 412545            | Heritage Health Care Services-Toledo | 5640 Southwyck Blvd, Suite 203 | Toledo   | ОН     | 43614  |
| 412713            | Almost Family                        | 2121 Bethel Rd., Suite C       | Columbus | OH     | 43220  |
| 112110            |                                      |                                |          |        |        |
| lick here to dowr | nload this report as a CSV file      |                                |          |        |        |

- (3) Click a column heading to sort data in ascending or descending order.
- (4) The first 15 rows displays. **Click Next** to display the next 15 rows. **Click Previous** to go back 15 rows. Click Row to display up to 10,000 rows.
- (5) To download the report, click "Click here to download your Services List to a spreadsheet as a CSV file." CSV = Comma Separated Values. Follow the browser's download instructions to open with Microsoft Excel or save to Disk.

#### e) Download Electronic Data Interchange (EDI) Reports

- User is logged in as Provider Operator, Provider Operator Reports Only or PAA Administrator/ PAA Operator working on behalf of a Provider Operator. Fiscal Intermediary role cannot download EDI reports.
- (2) A table of reports available for download for the last 90 days will display.
- (3) Reports are in PDF format and Adobe Reader is needed in order to open the file. If Adobe Reader is not installed, click Get Adobe Reader to download and install the latest version of Adobe Reader on your operating system.

- e) Download EDI Reports (cont'd.)
  - (4) **Click Download EDI Reports**. A table of reports available for download for the last 90 days will display.

| VOICE REPORT                                 | CONSUMER LIST                                                   | SERVICES LIST                          | DOWNLOAD EDI REPORT S |                             |            |
|----------------------------------------------|-----------------------------------------------------------------|----------------------------------------|-----------------------|-----------------------------|------------|
| ur session will expi                         | re in 00:59:56                                                  |                                        | Welcome               | e 1cbrickner06, you are log | ged on and |
| you experience erro<br>get the latest versio | rs attempting to open one of t<br>n of Adobe Reader for your op | he reports on this<br>perating system. | page, please visit    | EADER*                      |            |
| ou are currently au                          | thorized to view reports for 1                                  | 1 location(s) at th                    | is time.              |                             |            |
| elect a Provider I o                         | cation and PAA from the dro                                     | n-down list.                           |                       |                             |            |
| CARE Home Health, L                          | ocation ID 1032976 in PAA 1                                     | o dominiou                             | Ξ                     |                             |            |
|                                              |                                                                 |                                        |                       |                             |            |
| ptional <u>S</u> earch Crit                  | eria                                                            |                                        | Search Clear          |                             |            |
|                                              |                                                                 |                                        |                       |                             |            |
| Activity Summar                              | у                                                               |                                        |                       | » Reports by Type (last 9   | 0 days)    |
| Time Stamp                                   | Invoice ID -or- Filename                                        | <b>_</b>                               |                       | Report Type -               | Count      |
| 2008/02/11 14:16                             | 01/31/2008                                                      |                                        |                       | Activity Summary            | 5          |
| 2008/02/11 14:16                             | 123107B                                                         |                                        |                       | Claim Acknowledgment        | 0          |
| 2008/03/10 15:15                             | 01312008B                                                       | -                                      |                       | Remittance Advice           | 6          |
| 2008/03/10 15:15                             | 022908                                                          |                                        |                       | report total:               | 11         |
| 2008/04/10 15:58                             | 03042008                                                        | _                                      |                       |                             |            |
| 2008/04/10 15:58                             | 02292008A                                                       |                                        |                       |                             |            |
|                                              | 1 - 6 Next ⋗                                                    |                                        |                       |                             |            |
|                                              |                                                                 |                                        |                       |                             |            |
| » Remittance Advi                            | ce                                                              |                                        |                       |                             |            |
| Date                                         | Invoice ID - RA Filenam                                         |                                        |                       |                             |            |
| 2008/04/18 09:23                             | 02292008A - RA149846755                                         | 5.pdf                                  |                       |                             |            |
| 2008/04/18 09:23                             | 03042008 - RA149846755.                                         | pdf                                    |                       |                             |            |
| 2008/03/10 17:23                             | 01312008B - RA149839469                                         | ə.pdf                                  |                       |                             |            |
| 2008/03/10 17:23                             | 022908 - RA149839469.pdf                                        | f                                      |                       |                             |            |
| 2008/03/02 17:36                             | 123107B - RA149835897.pd                                        | df                                     |                       |                             |            |
|                                              | 01/31/2008 - RA149835897                                        | .pdf                                   |                       |                             |            |
| 2008/03/02 17:36                             |                                                                 |                                        |                       |                             |            |

- (5) Reports Available for Download
  - Reports by Type (last 90 days) Displays a scorecard of total reports available for download for the last 90 days.
  - Activity Summary Status of report of invoices submitted.
  - Claims Acknowledgment Report of rejected claims.
  - **Remittance Advice** Remittance Advice reported generated from PIMS.

- e) Download Electronic Data Interchange (EDI) Reports (cont'd.)
  - (6) Search for a Report
    - i. In the "Optional Search Criteria" text box, **enter a search string** that is contained in the Invoice ID or Date timestamp.
    - ii. Click Search. The results of the search will display.

| Optional <u>S</u> earch Crit | eria                       |    |                |   |
|------------------------------|----------------------------|----|----------------|---|
| 02292008A                    |                            |    | <u>S</u> earch | a |
|                              |                            |    |                |   |
| » Activity Summar            | y .                        |    |                |   |
| Time Stamp                   | Invoice ID -or- Filename   |    |                |   |
| 2008/04/10 15:58             | 02292008A                  |    |                |   |
|                              | 1-1                        |    |                |   |
|                              |                            |    |                |   |
| » Remittance Advi            | ce                         |    |                |   |
| Detal                        |                            |    |                |   |
| Date                         | Involce ID RA Filename     |    |                |   |
| 2008/04/18 09:23             | 02292008A - RA149846755.pd | df |                |   |
|                              | 1 -                        | 1  |                |   |

- iii. Click Clear to clear the search text box and display all available reports.
- (7) Open a Report
  - i. The reports are in PDF format. In order to open/view the report, Adobe Reader must be installed.
  - ii. Click Filename of the report.
  - iii. Follow the browser's instructions to either Open or Save the report.

## f) Usage Stats

The Usage Stats function is specific to the PAA Administrator Role. This function is covered in detail in the PAA Administrator Role User Maintenance Manual.

# 18. Maintenance

- a) Change My Password
  - (1) Click Maintenance. The Change My Password screen appears.

| Change my Password                                                                                                    |
|----------------------------------------------------------------------------------------------------|
| To change your password<br>• Enter your current password<br>• Enter your new password<br>• Confirm your password<br>• Hit enter or click "Apply Changes"<br>You are about to change the password for : 6vkorteprov |
| Old Password                                                                                                    |
| New Password                                                                                                    |
| Confirm Password                                                                                                    |
| Cancel Apply Changes                                                                                                    |

- (2) To change your password:
  - i. Enter current password.
  - ii. Enter new password.
  - iii. Confirm password.
  - iv. Click Apply Changes. Click Cancel to cancel change password request.

#### b) Change My Email Address

- (1) Click Maintenance.
- (2) Click Change My Email Address.

| Change my Email Address                                                                                                    |
|----------------------------------------------------------------------------------------------------|
| To change your email address of record<br>• Enter your new email address<br>• Confirm your email address<br>• Hit enter or click "Apply Changes"<br>You are about to change the email address for : 6vkorteprov |
| Old Email oda_isd_helpdesk@age.state.oh.us                                                                                                    |
| New Email                                                                                                    |
| Confirm Email                                                                                                    |
| Cancel Apply Changes                                                                                                    |

- (3) To change your email address:
  - i. Enter new email address.
  - ii. Confirm email address.
  - iii. Click Apply Changes. Click Cancel to cancel the change email address request.

#### 18. Maintenance (cont'd).

#### c) Research Assistant

- Research Assistant function is specific to the PAA Administrator and PAA Operator Roles.
- Use the Research Assistant tool to display a list of all Service Codes, including Service Begin and End Date, the Consumer has on file in the DDE application as of the current day.
- Data is based on the information the consumer has on record in PIMS.
- Changes/updates made in PIMS for a consumer will be reflected in the DDE system the following day. Updates from PIMS to the DDE system are made nightly.
- (1) Click Maintenance
- (2) Click Research Assistant.
- (3) Click the List Box icon to the right of the Client Number text box.
- (4) In the Search dialog box, enter a consumer number and click Search.

| 🕹 https://dde.age.ohio.g 📃 🗖 🔀 |                    |  |  |  |  |
|--------------------------------|--------------------|--|--|--|--|
| 655249 Search Close            |                    |  |  |  |  |
| ANTHONY, ERIN>6552             | <u>249</u>         |  |  |  |  |
| Done                           | dde.age.ohio.gov 🚔 |  |  |  |  |

- (5) **Select Consumer's name**. The dialog box will close and the client name and number will appear in the text box in gray text.
- (6) Click Go.

| Client Number | ANTHONY, ERIN >655249 |    |        |
|---------------|-----------------------|----|--------|
|               |                       | Go | Cancel |

(7) In the "Consumer does not appear..." section, click orange much greater than icon >> to display the details of the query.

| Consumer does not appear in LOV for invoice entry Run this Query v |                                                                    |                               |                         |                            |                                 |
|--------------------------------------------------------------------|--------------------------------------------------------------------|-------------------------------|-------------------------|----------------------------|---------------------------------|
| "Client Number" m                                                  | nust be specified                                                  |                               |                         |                            |                                 |
| his is a list of all the<br>his consumer for the                   | Service Codes the Consumer has<br>location ID reporting the issue. | on file in the DDE as of toda | ay. The "End Dates" are | included. Most times there | is not an active service plan f |
| Consumer Name An                                                   | d ID: ERIN ANTHONY, Client N                                       | o. 655249                     |                         |                            |                                 |
| Service Code                                                       | Service Description                                                | Service Begin Date            | Service End Date        | Provider Location ID       | DBA Name                        |
| S5121UA                                                            | PASSPORT - Chore                                                   | 17-MAY-06                     | 17-MAY-06               | 48061376                   | Project Work                    |
| S5121UA                                                            | PASSPORT - Chore                                                   | 13-DEC-07                     | 13-DEC-07               | 48061376                   | Project Work                    |
| S5121UA                                                            | PASSPORT - Chore                                                   | 17-MAY-06                     | 17-MAY-06               | 48061376                   | Project Work                    |
| S5161UA                                                            | PASSPORT - ERS Rental                                              | 01-NOV-05                     | 30-JUN-06               | 13541189                   | ADT/Companion Service           |
| S5161UA                                                            | PASSPORT - ERS Rental                                              | 01-JUL-06                     | 31-OCT-06               | 13541189                   | ADT/Companion Service           |
| S5161UA                                                            | PASSPORT - ERS Rental                                              | 01-NOV-04                     | 31-OCT-05               | 13541189                   | ADT/Companion Service           |
| S5161UA                                                            | PASSPORT - ERS Rental                                              | 01-NOV-07                     | 31-OCT-08               | 13541189                   | ADT/Companion Service           |
| S5161UA                                                            | PASSPORT - ERS Rental                                              | 01-JUL-07                     | 31-0CT-07               | 13541189                   | ADT/Companion Service           |
| S5161UA                                                            | PASSPORT - ERS Rental                                              | 01-NOV-06                     | 30-JUN-07               | 13541189                   | ADT/Companion Service           |

(8) Click a column heading to sort in ascending or descending order. It may be necessary to click the orange much greater than icon >> again to display the details of the query.

#### d) User Maintenance and Email Lists

User Maintenance and Email Lists functions are specific to the PAA Administrator Role. These functions are covered in detail in the PAA Administrator Role User Maintenance Manual.